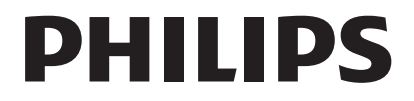

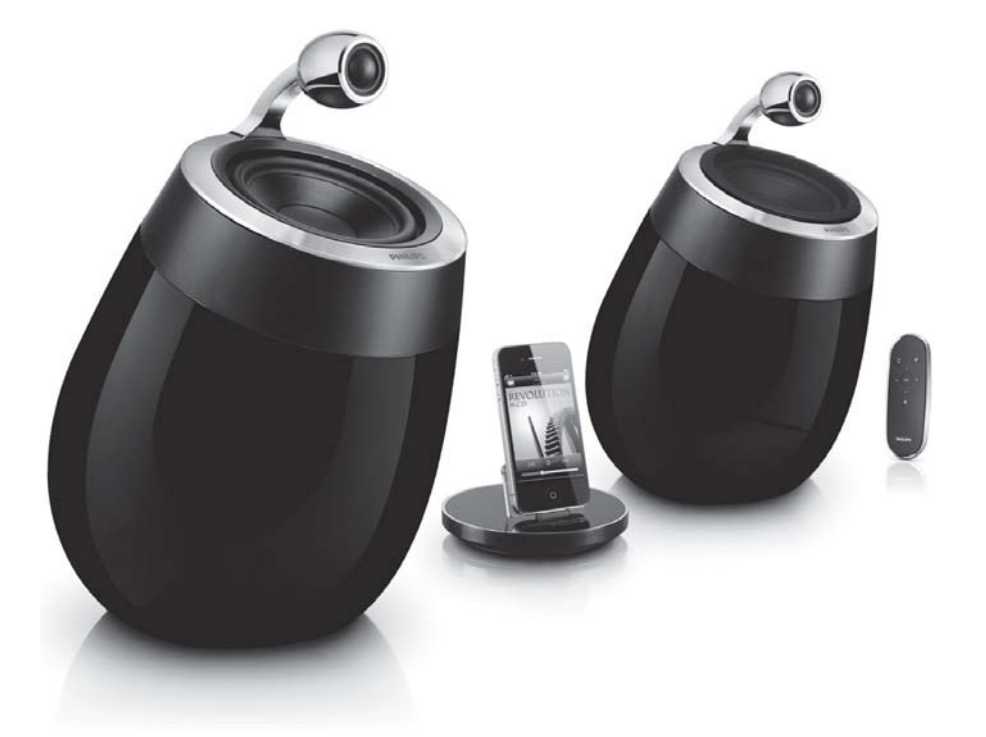

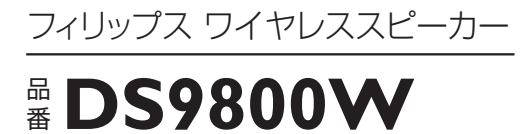

#### 取 扱 説 明 書

保証書付

保証書は、この取扱説明書の最 終ページについておりますので 販売店で記入を受けてください。 フィリップス ワイヤレススピーカーをお買い上げいただき、まことにありがとう ございます。長い間ご愛用いただくために、ご使用前にこの取扱説明書をよく お読みのうえ、正しくお使いください。

また、お読みになった後は、お使いになる方がいつでも見られるところに必ず 保管してください。

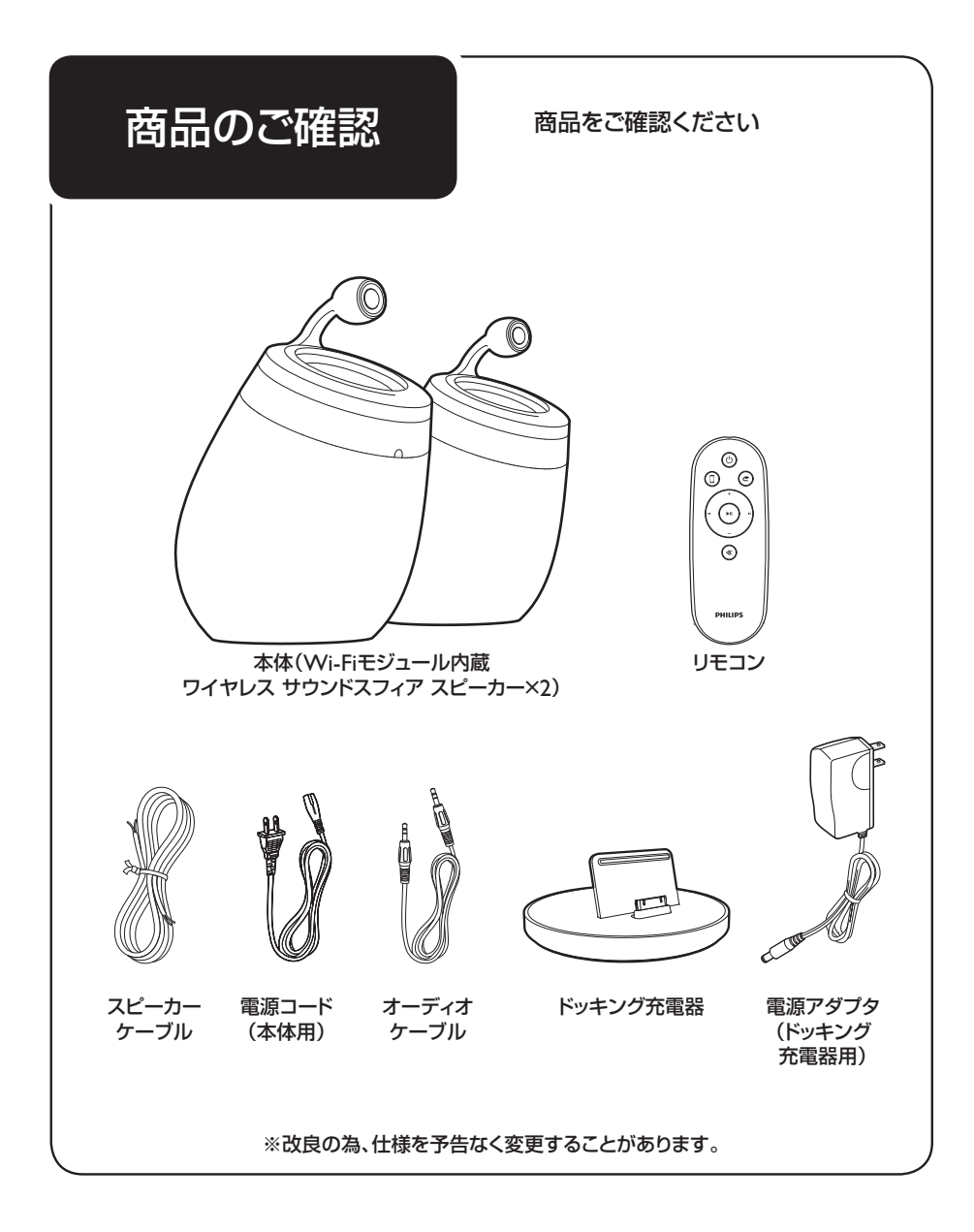

目 次

| ●はじめに      | 商品のご確認 ······ 1<br>目次 ····· 2<br>必ずお守りください ······ 3~5<br>接続できるiPod/iPhone/iPad ······ 6<br>各部の名称 ····· 7・8                                                                                        |
|------------|----------------------------------------------------------------------------------------------------|
| ●ご 使 用 方 法 | 本体の準備9リモコンの準備10電源の入れ方11iPod/iPhone/iPadの充電の仕方12音量の調節13AirPlay機能とWi-Fiの設定14Wi-Fiの自動設定15Wi-Fiの手動設定16~23iPod/iPhone/iPadを使って音楽を聴く24PC/Macを使って音楽を聴く25外部機器を使って音楽を聴く26ファームウェアをアップデートする27故障かな?と思ったら28~30 |
| ●英文解説      | Guidance in English                                                                                                    |
| ●保<br>証    | 保証とアフターサービス                                                                                                    |

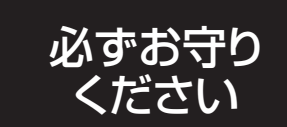

安全上のご注意

●ここに示した注意事項は、安全に関する重要な内容ですので、必ず守ってください。

●誤った取扱いをしたときに想定される内容を 「警告」と「注意」とに区分けしています。

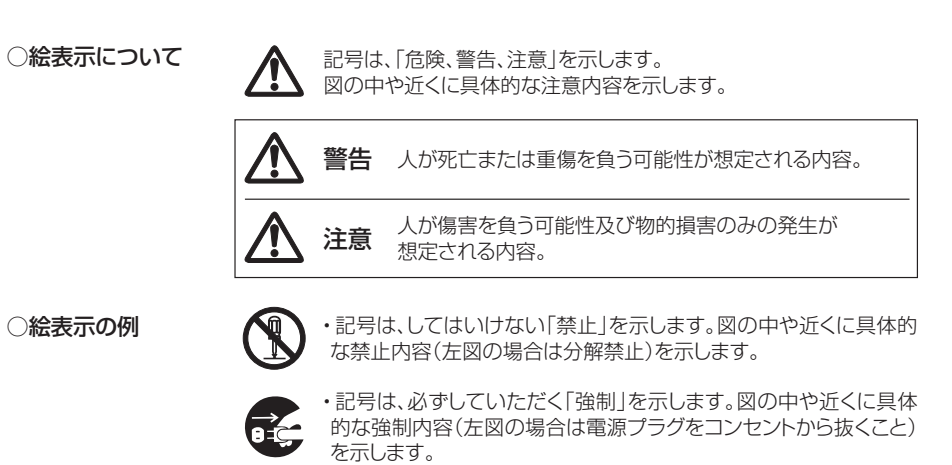

#### ↑ iPod/iPhone/iPad/その他外部機器との接続時のご注意

誤った取扱いをすると、iPod/iPhone/iPad/その他外部機器の内部に保存されているデータが 破損したり消失する可能性があります。必ず事前にバックアップをしてください。

本製品を使用したことによるデータの破損または消失について、いかなる場合においても当社では責任を負いかねます。データの復元、再インストール、損失補償などはいたしません。また、他社の機器に対する保証や 修理も一切行っておりません。あらかじめご了承ください。

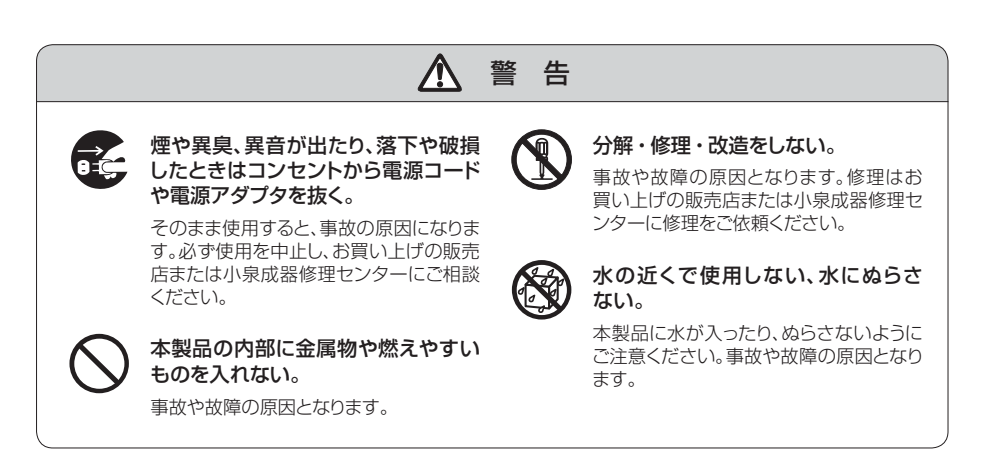

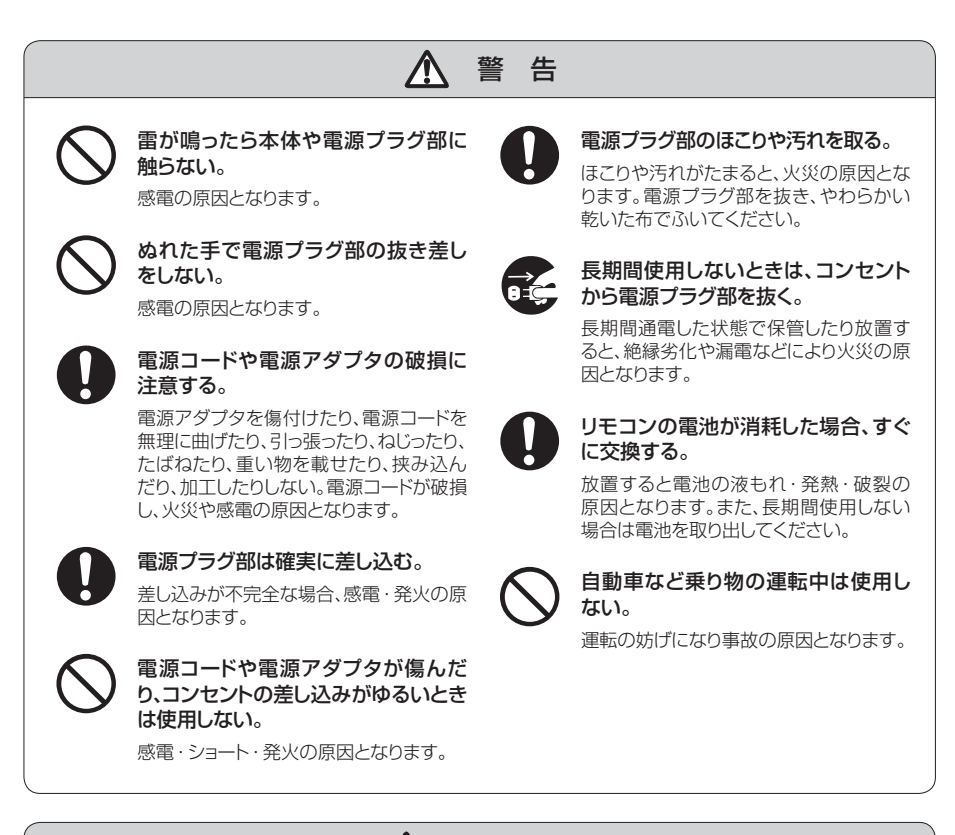

#### 

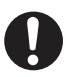

置く場所に注意する。

油煙や湯気が当たる場所に置かない。温 度が高くなる場所や、熱を発生する機器 のそばに置かない。直射日光の当たる高 温の自動車内に置かない。湿度やほこり の多い場所に置かない。事故や故障の原 因となります。

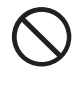

#### 不安定な場所の上に置かない。

ぐらつく台や傾いた所など、不安定な場所 に置かないでください。落ちたり、倒れたり してケガの原因となることがあります。

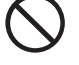

#### 本体の上に物を載せない。

重量で外装が変形したり破損するなど、 故障の原因となることがあります。また、 載せた物が落下したり倒れたりし、事故 や故障の原因となることがあります。

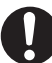

#### お手入れは、やわらかい乾いた布で ふく。

水や液体洗剤、シンナー、ベンジンなどを 使わないでください。

#### ▲ 大音量で使用しない

#### 「適切な音量」に設定する。

「音」は感覚的なものなので、あてになりません。時間とともに、聴覚の「快適なレベル」は大音量に順応してしまいます。長時間聴いていると「普通」だと思っている音が、聴覚にとっては大音量で害のあるものになっている可能性があります。これを防ぐため、下記のように聴覚が大音量に順応する前に音量を安全なレベルに設定してください。

#### 「適切な音量」の設定方法

- 音量を最小に設定してください。(P.13「音量の調節」の項をお読みください。)
- 7 音がゆがみなくはっきりと快適に聞こえるまで「ゆっくりと」音量を上げてください。
- 3 耳が疲れない程度の適度な音量と使用時間で聴いてください。

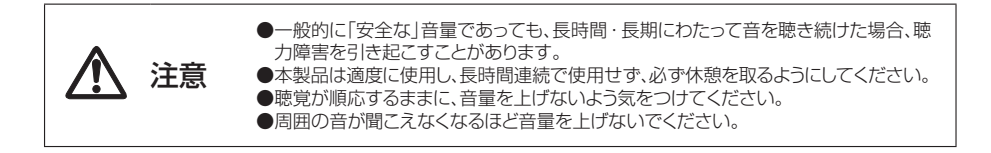

以下のiPod/iPhone/iPadに対応してい ます。 (2011年12月現在)

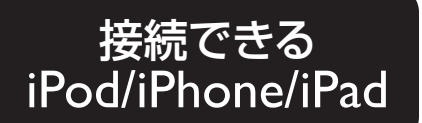

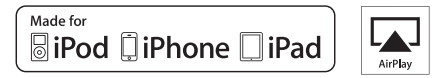

#### ■AirPlay対応機種(AirPlay接続で再生できます)

※iOS4.2以前では使用できません。iOS4.2.3以降をインストールしてください。 ※ドッキング充電器を使用し、充電することもできます。対応機種はP.12「iPod/iPhone/iPadの充電の仕方」をお読み ください。

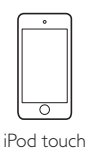

2G~4G

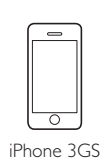

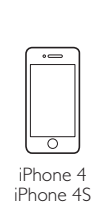

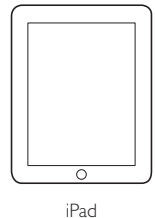

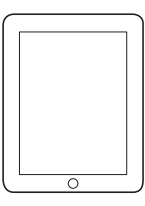

iPad 2

- ●「Made for iPod/iPhone/iPad」とは、iPod、iPhone、iPad専用に接続するよう設計され、アップルが定める性能基準を満たしているとデベロッパによって認定された電子アクセサリであることを示します。
- ●Apple Inc.は、本製品の機能および安全および規格への適合について一切の責任を負いません。
- ●iPod、iPod touch、iPad、AirPlayは、Apple Inc.の米国およびその他の国における登録商標または商標です。
- ●日本におけるiPhoneの商標はアイホン株式会社のライセンスに基づきApple Inc.が使用しています。

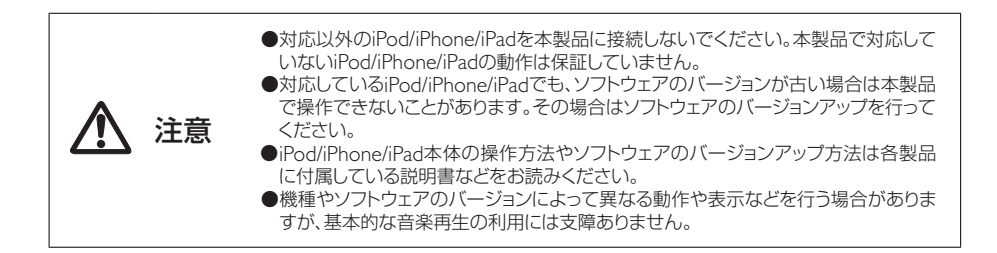

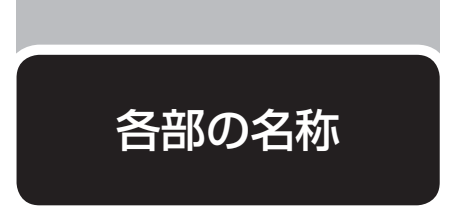

本体

#### ① ON/OFFスイッチ

背面

電源のON/OFFスイッチです。約5秒間以上押し 続けると、本体の各設定をリセットします。

#### ② MP3-LINK端子

付属のオーディオケーブルを使用し、外部機器を 接続する端子です。

#### ③ AC IN端子

電源コードのACプラグを接続する端子です。

#### ④ スピーカー端子(+/-)

スピーカーケーブルをつなぎ、2つのスピーカー 同士を接続する端子です。

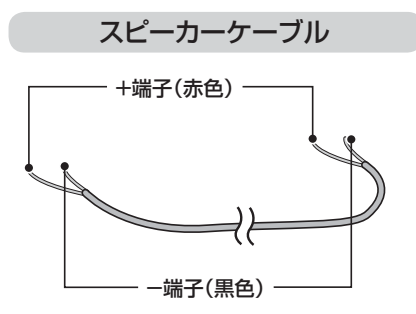

⑤ Wi-Fiセットアップボタン

Wi-Fiネットワークとの接続時や、接続状態の表示 に使用します。

#### ⑥ STATUSランプ

本体の現在の状態を表示します。

#### ⑦ 赤外線センサー

リモコンからの信号を受ける部分です。リモコン 使用時は、リモコンを赤外線センサーへまっすぐ に向けてください。

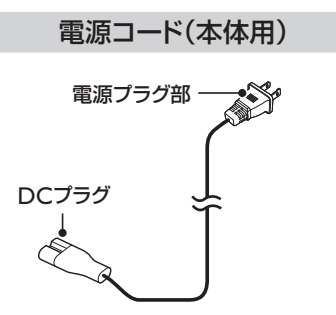

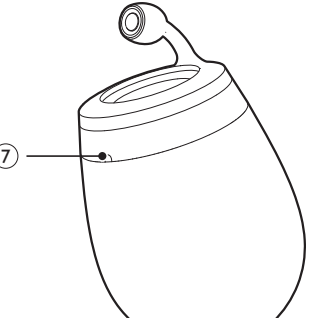

#### リモコン

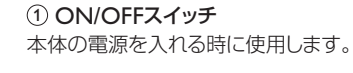

② AirPlay選択ボタン 音源をAirPlayに切り替える時に使用します。

③ +/-ボタン
 「+」ボタンで音量が大きくなり、「-」ボタンで音量が小さくなります。

④ 消音ボタン
 消音と、消音の解除ができます。

⑤ I◀/ ▶I ボタン前後の曲にスキップします。

⑥▶Ⅲボタン音楽の再生や一時停止をする時に使用します。

⑦ MP3-LINKボタン
 音源を外部機器に切り替える時に使用します。

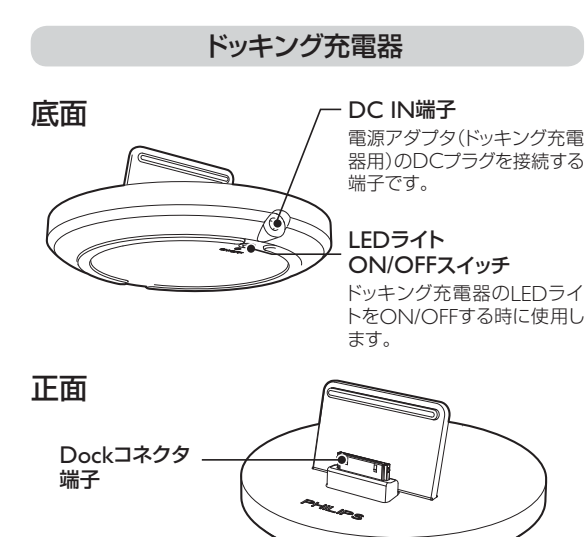

්ර

) NI

•\*•

PHILIPS

( )

 $(\mathbf{I})$ 

(1)

(2)

(3)

電源アダプタ (ドッキング充電器用) 電源プラグ部 ・ DCプラグ

(2 H

 $\overline{(7)}$ 

6

(5)

(4)

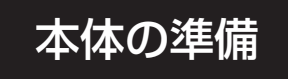

#### スピーカーケーブルを接続する

- 本体のスピーカー端子のネジを回して、ゆるめます(図●)。
- 2 スピーカーケーブルの+端子(赤色)を、左の赤いスピーカー端子(+)に差し込みます(図❷)。
- 3 スピーカーケーブルの−端子(黒色)を、右の黒いスピーカー端子(−)に差し込みます(図②)。

注意

/!

- 4 本体のスピーカー端子のねじを回して、 ケーブルを固定します(図③)。
- 5 もう片方のスピーカーも同様に接続します (図●)。

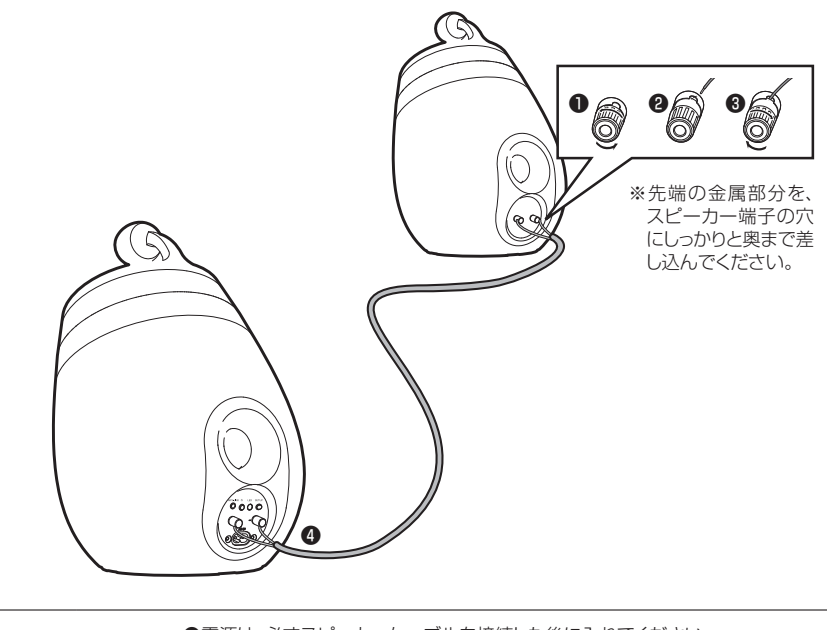

●電源は、必ずスピーカーケーブルを接続した後に入れてください。
 ●スピーカー同士の接続には、付属のスピーカーケーブルを使用してください。
 他社製スピーカーケーブルでの動作や性能は保証しておりません。

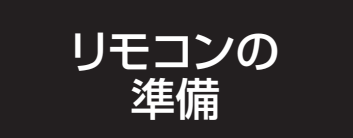

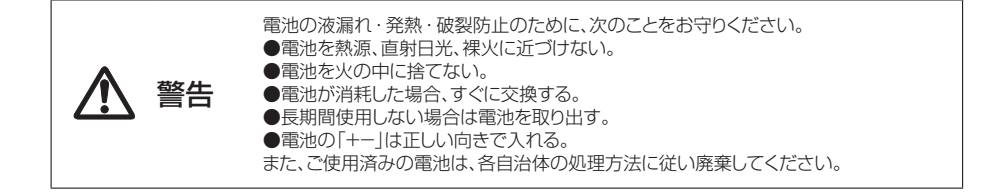

#### 初めて使用するとき

絶縁シートを取り除いてからお使いください。 ※リモコン使用時は、リモコンを本体の赤外線セン サーへまっすぐに向けてください。

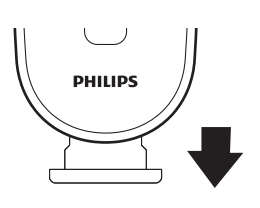

#### リモコンの電池を交換するとき

電池が消耗すると、リモコンは正常に動作しなくなったり、動作距離が短くなります。 その場合は新しいリチウム電池「CR2032」と交換してください。

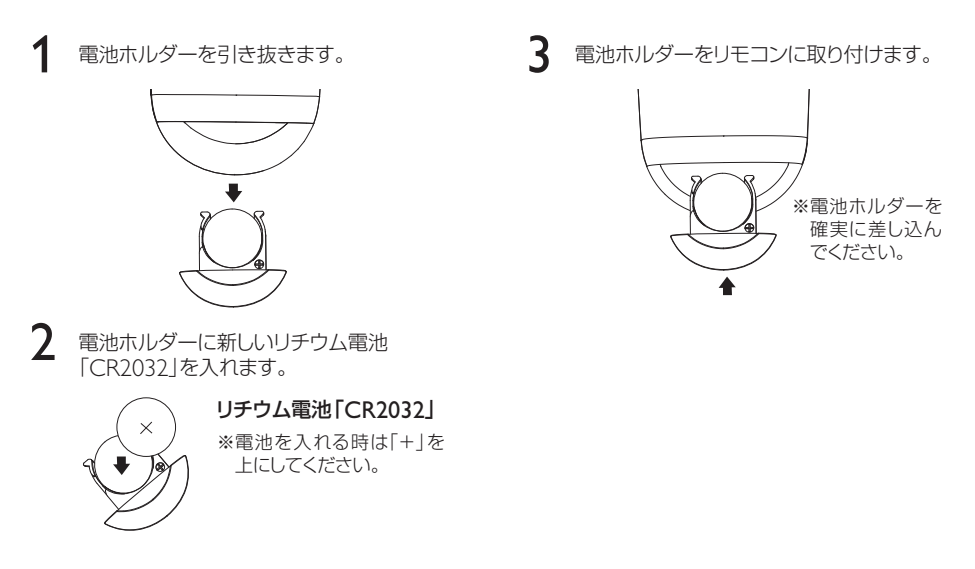

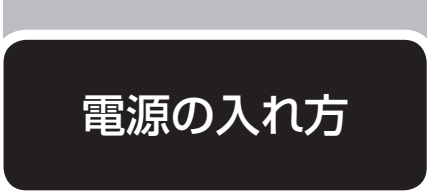

海外(100~240V)でのご使用も可能です。ただし、コンセントの形状や電圧など現地で充分お確かめの うえご使用ください。

1 電源コードのACプラグを本体のAC IN端子につないで、ご家庭のコンセントに電源プラグ部を差し 込みます。

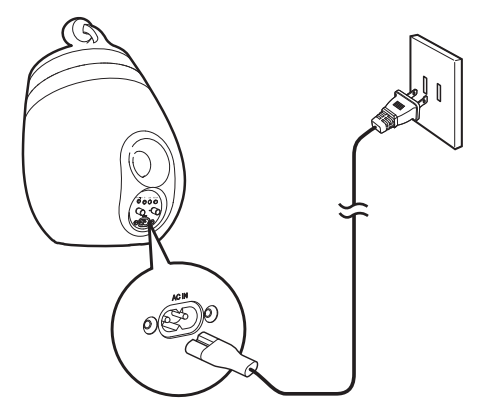

- 2 コンセントにつなげると、自動的に本体の電源が入ります。起動中はSTATUSランプが緑色に高速点 滅します。各設定は、高速点滅が終わってから(約35秒)操作をしてください。
- 3 電源がONの時にON/OFFスイッチを押すとスタンバイモードになり、スタンバイモードの時に ON/OFFスイッチを押すと通常モードになります。

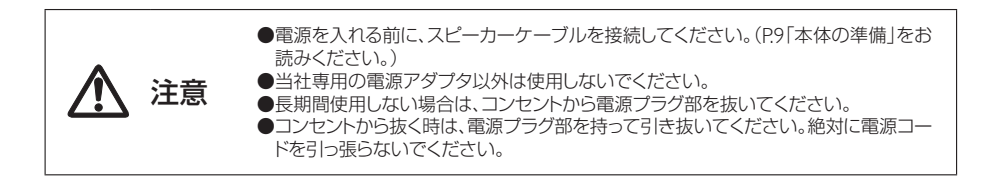

iPod/iPhone/iPadの 充電の仕方

• iPad 2

#### ドッキング充電器の充電対応機種

- iPod nano 2G~6G
- iPod touch 1G~4G
- iPhone 4

- iPod 4G~5G
- iPhone 3G • iPhone 3GS
- iPhone 4S
- iPad

- iPod classic

※上記の対応機種は充電のみであり、ドッキング充電器には音楽再生などの機能はありません。

1 電源アダプタのDCプラグをドッキング充 電器のDC IN端子につないで、ご家庭のコ ンセントに電源プラグ部を差し込みます。

> Oc ※スイッチを押す とJFDライト が点灯します。

ドッキング充電器のDockコネクタ端子に、 2 iPod/iPhone/iPadのDockコネクタを差し 込みます。

※無理な力を加えず角度を合わせてまっすぐ に差し込んでください。角度が合っていない 状態で無理に差し込むと故障の原因となり ます。

3 取り外す際は、iPod/iPhone/iPadを上に引 き抜きます。

注意

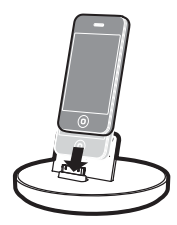

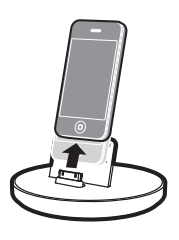

●iPod/iPhone/iPadの接続や取り外しはゆっくりと行ってください。 ●長時間使用しない場合は、iPod/iPhone/iPadを本製品から取り外してください。

12

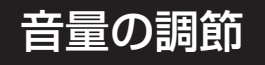

#### 音量の調節

・再生中にリモコンの+/-ボタンを押し、「+」ボタンで音量が大きくなり「-」ボタンで音量が小さくなります。

- ・「-」ボタンを押し続けると音量が下がり続け、無音になります。
- ・「+」ボタンを押し続けると音量が上がり続けます。大音量に注意してください。
- ・iPod/iPhone/iPadの音量ボタンや音量スライダでも音量の調節ができます。
- ・リモコンの消音ボタンで、消音と、消音の解除ができます。

#### イコライザ機能を使用する

#### [iPod/iPhone/iPadをAirPlayで再生する場合]

App StoreからPhilips Fidelioアプリケーションをダウンロードし、イコライザ機能やその他の機能が使用できます。

#### [PC/MacをAirPlayで再生する場合]

iTunesのイコライザ機能を使用します(ウインドウ>イコライザ)。

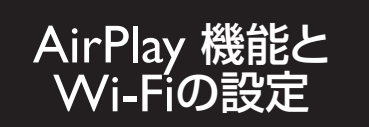

#### AirPlayについて

本製品はAirPlay機能によって、Wi-Fiネットワークに接続したMac、PC、iPod touch、iPhone、iPad 内のiTunes音楽ライブラリを再生することができます。

#### Wi-Fiの設定

本製品をご家庭のWi-Fiネットワークに接続するには、本製品とWi-Fiネットワーク両方の設定が必要となります。

一度正しく接続すると、本製品にWi-Fi設定が記憶されます。

設定後、本製品の電源が入り、Wi-Fiネットワークに接続されている時はいつでも、AirPlayで音楽を楽し むことができます。

本製品を接続する前に、以下の点をご確認ください。

Wi-Fiルータの電源が入っており、正しく動作することを確認してください。

2

1

本製品の電源を入れ、起動していることを確認してください(P.11「電源の入れ方」)。

2

3 Wi-Fiルータの種類を確認し、下記の2通りの方法で設定します(ルータの種類については、Wi-Fi ルータに付属している取扱説明書をご覧ください)。

#### [Wi-Fiの自動設定]

Wi-FiルータがWPS(Wi-Fi Protected Setup)対応で、PBC(Push Button Connection)をサポートしている場合。

→P.15「自動設定(WPS対応ルータの場合)」をご覧ください。

#### [Wi-Fiの手動設定]

Wi-FiルータがWPS (Wi-Fi Protected Setup)に対応していない場合。 →P.16「手動による初期設定(WPS非対応ルータの場合)」をご覧ください。

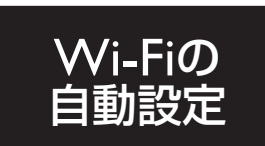

#### 自動設定(WPS対応ルータの場合)

設定前に、本製品の電源が入っていることを確認してください。

Wi-FiルータのWPSボタンを押します。

1

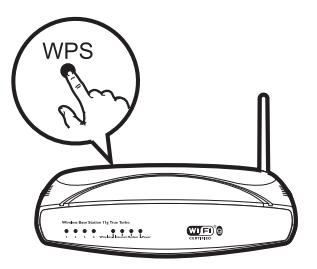

7 すぐに本製品の背面にあるWi-Fiセットアップボタンを押します。

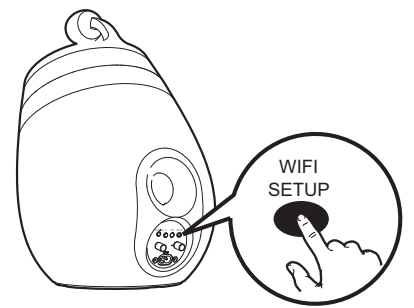

※Wi-Fiルータの種類によって は、接続時にWPSボタンを押し 続けるか、ルータの設定で WPS PBC機能を有効にする必 要があります。詳細はルータの 取扱説明書をご覧ください。

- 3 STATUSランプが、赤色、黄色、緑色に交互に点滅します。
- 4 2分以内にSTATUSランプの点滅が止まり、緑色に点灯してビーブ音が鳴ると、正しく接続された状態です。 ※本製品のSTATUSランプが黄色に点滅する場合、接続失敗です。

5 接続に失敗した場合、ON/OFFスイッチを約10秒間押し続けてリセットし、2分ほど待ってから項目「1」に戻り、もう一度試してください。

※それでも接続できない場合は、手動設定が必要です(P.16「手動による初期設定(WPS非対応ルータの場合)」をご覧ください)。

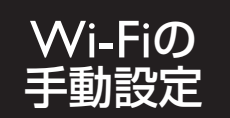

#### 手動による初期設定(WPS非対応ルータの場合)

本製品を手動でWi-Fiルータに接続するには、インターネットブラウザを使い、本製品の本体設定ページ でWi-Fi設定を変更する必要があります。

そのために、インターネットブラウザを持つWi-Fi対応機器(iPod touch/iPhone/iPad、Wi-Fi対応PC/Mac)が必要です。

※また、WPS対応ルータでも下記の手順で手動設定することが可能です。

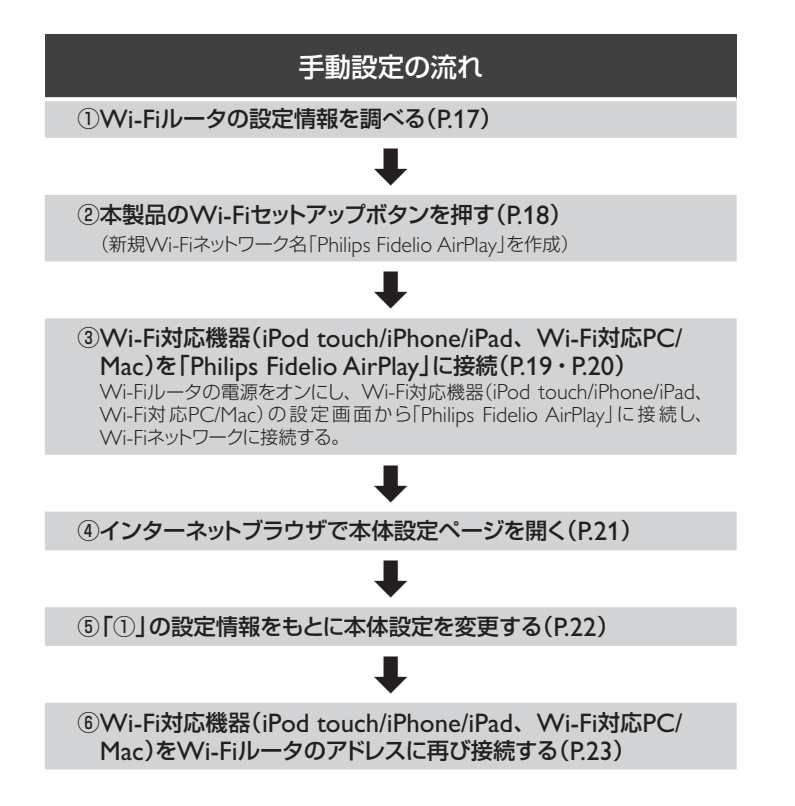

#### ①Wi-Fiルータの設定情報を調べる

本製品の設定のために、下記のようにルータの設定情報を事前にお調べください。

1 Wi-Fi設定ページの以下の情報をメモします。

● ネットワーク名(SSID)

● Wi-Fiセキュリティモード(通常はWEPかWPA、使用可能であればWPA2)

● Wi-Fiパスワード(Wi-Fiセキュリティを有効にし、パスワードを設定している場合)

→メモした情報はP.22、P.23で使用します。

#### ②本製品のWi-Fiセットアップボタンを押す

本製品のWi-Fiセットアップボタンを押します。

1

本製品の電源を入れ、起動後に本体のWi-Fiセットアップボタンを約5秒間以上押し続けます。

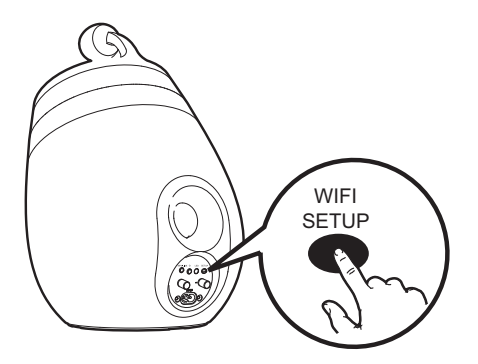

2 STATUSランプが、緑色と黄色に交互に点滅します。

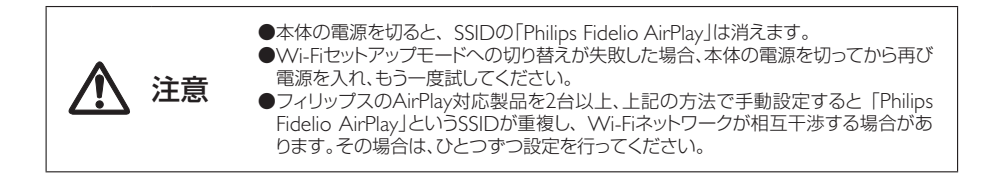

#### ③Wi-Fi対応機器(iPod touch/iPhone/iPad、Wi-Fi対応PC/Mac)を 「Philips Fidelio AirPlay」に接続

Wi-Fiルータの電源をオンにし、iPod/iPhone/iPadまたはPC/MacからWi-Fiネットワークに接続します。 PC/Macを使用する場合は次ページをご覧ください。

#### [接続にiPod touch/iPhone/iPadを使用する]

1

Wi-Fiルータの電源をオンにしてください。iPod touch/ iPhone/iPadの「設定」画面を開き、Wi-Fiネットワークを 「オン」にします。

2 ネットワークリストからルータのアドレスを選択し、しばらく (約1分)待つと「Philips Fidelio AirPlay」が出てきます。その後、「Philips Fidelio AirPlay」を選択します。 ※リストに「Philips Fidelio AirPlay」がない場合、Wi-Fiネット ワークの「オン」「オフ」をやり直し、ネットワークを再度スキャ ンしてください。

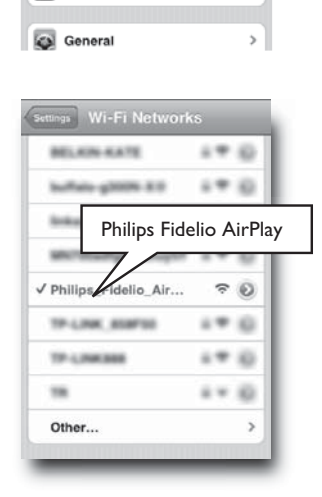

Airplane Mode

Notifications
 Carrier
 Sounds

Brightness

Wallpaper

0

Wi-Fi

OFF

>

>

>

3 iPod touch/iPhone/iPad画面の上に 
 マークが表示されます。
 ※ 
 マークが表示されるまで約1分かかります。

#### [接続にWi-Fi対応PC/Macを使用する]

PC/MacをWi-Fiネットワークに接続する方法は、PC/Macの取扱説明書をご覧ください。
 Wi-Fiネットワークに接続中は、PC/Macにネットワークケーブルを接続しないでください。
 ※以下、画面写真はWindows7のもので、実際の画面はPC/Macの機種によって異なります。

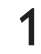

PC/MacのWi-Fiセットアップツールまたはコント ロールパネルを開きます。

|                                                           |                                                                                                    | 8 |
|-----------------------------------------------------------|----------------------------------------------------------------------------------------------------|---|
| Network Tasks                                             | Choose a wireless network<br>Old an two the latitude to syndromize a syndromized as range or to get more<br>interaction |   |
| Set up a version reductit.<br>The alterie or shall office |                                                                                                    |   |
| Related Tasks                                             |                                                                                                    |   |
| Ar Lines about versions                                   | Searching for vesteor networks in range                                                                                 |   |
| Competities and an of preferred to the sector of          |                                                                                                    |   |
| P Darge shared<br>attrap                                  |                                                                                                    |   |
|                                                           |                                                                                                    |   |
|                                                           |                                                                                                    |   |
|                                                           | . Der                                                                                                    | 5 |

2 利用可能なWi-Fiネットワークをスキャンします。

| Wireless Hetwork Connes                                                                                                    |                                                                                                    | × |
|----------------------------------------------------------------------------------------------------|----------------------------------------------------------------------------------------------------|---|
| National Tanks<br>Ø Antoni contract lat<br>⇒ bit of a sorting to make the<br>to a tong or make the<br>National Tanks<br>↓ Sorong the active of<br>performance of the sorting<br>⇒ Compacting sorting of<br>⊕ Compacting sorting of<br>⊕ Compac | Choice a windows network Constraints in their is unreal and particular strength in the prime Constraint in the latter is unreal and particular strength in the prime Constraint in the Constraint in the Constrain |   |
|                                                                                                    | 000 (000 (000 (000) (000) (000 |   |

3 ネットワークリストから「Philips Fidelio AirPlay」 を選択します。 ※リストに「Philips Fidelio AirPlay」がない場合、 Wi-Fiネットワークを再度スキャンしてください。

| Wireless Network Cennes                                                | tion                                                                            | 10000                  |
|------------------------------------------------------------------------|---------------------------------------------------------------------------------|------------------------|
| Network Tasks                                                          | Choose a wireless network                                                       |                        |
| S falmet rate of Mt                                                    | Oct an item in the lat below to connect to a gardeos national<br>information.   | Finange of to get more |
| $\mathcal{A}_{\rm eff}^{\rm a}$ for a previous version of the $\sigma$ | (( n )) Philips Estelie: Anthre<br>Linux products estaust                       | Creented + O           |
| Related Lasks                                                          | No. are participly prevented to the reliable. To a<br>returned, drift Decembert | deciment from the      |
| U Lines about services                                                 |                                                                                 |                        |
| the Charge the under of gradiented retrievals                          | ((q)) Man-Ini                                                                   | Astoniata 🙀            |
| P Depretarial                                                          | C Security enabled wereken network                                              | lites                  |
| - where                                                                | (191) Index.01<br>If Security modeled answers national                          | tite                   |
|                                                                        | T Security analysis and waters national                                         | film                   |
|                                                                        | 0.90 *****                                                                      |                        |
|                                                                        |                                                                                 | (persyner)             |

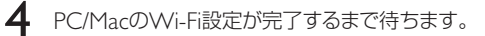

#### ④インターネットブラウザで本体設定ページを開く

#### [アドレスバーに「192.168.1.1」と入力して本体設定ページを開く場合]

P.19 [③Wi-Fi対応機器を「Philips Fidelio AirPlay」に接続] で設定したWi-Fi対応機器でインターネット ブラウザ(Safari、Internet Explorerなど) を起動し、本体設定ページを開きます。

- ネットワークリスト「Philips Fidelio AirPlay」に接続した状態でブラウザを起動します。
- 2 インターネットブラウザのアドレスバーに 「192.168.1.1」と入力すると、本体設定ページが 表示されます。

| Philps Fidelia                                                                               | £ 2                                                                       |
|----------------------------------------------------------------------------------------------|---------------------------------------------------------------------------|
| lelioセットアップベ<br>ワイヤレススピーカ<br>ださい。                                                            | ージへようこそ。指示に従<br>を無線ネットワークに繋い                                              |
| 初期設定の名前を使用<br>トポックスの中を修正<br>出来ます。                                                            | することも出来ますが、テキン<br>すれば、名前を変更することが                                          |
| Philips Fidelio &:                                                                           |                                                                           |
|                                                                                              |                                                                           |
|                                                                                              | (store)                                                                   |
| ワイヤレスネットワー<br>場合は入力してくださ<br>な設定」をクリックし<br>カーとネットワークを                                         | クを設定し、パスワードがある<br>い。 直度な設定の場合は「高さ<br>てください。ワイヤレススピー<br>つなげてください。          |
| ワイヤレスネットワー<br>場合は入力してくださ<br>な設定」をクリックし<br>カーとネットワークを<br>Wi-FiキットワークをI<br>ネットワークのバスワ<br>ください: | クを設定し、パスワードがあ<br>い。血便な設定の場合は「適在<br>てください、ワイヤレススと-<br>つなげてください。<br>一ドを記入して |

#### [SafariのBonjour機能を使用して本体設定ページを開く場合]

Safariを使用する場合、Bonjour機能で本体設定ページを開くこともできます。

 Safariの「環境設定」で「ブックマーク」のタブを 選び、「ブックマークバー: Bonjourを表示」に チェックします。

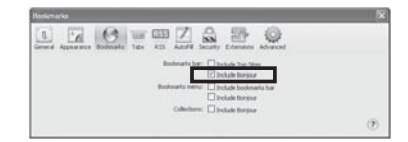

2 ブックマークバーのBonjourをクリックしてプル ダウンリストを表示し「Philips\_Fidelio XXX」を 選択すると、本体設定ページが開きます。 ※上記XXX部分は、本体によって異なる文字が入り ます。

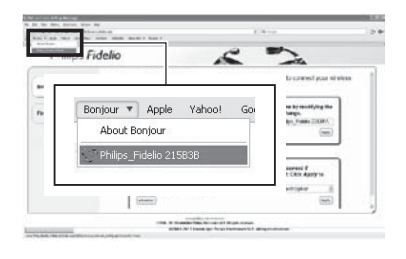

#### ⑤ 「①」の設定情報をもとに本体設定を変更する

画面の指示に従い設定してください。

※ここで本体の名前を変更することができます。フィリップスのAirPlay対応機器が複数あり、それらを区別したい時には名前を変更してください。

| Philips Fidelio                                  | x 2                                                                     |
|--------------------------------------------------|-------------------------------------------------------------------------|
| delioセットアップ<br>ワイヤレススピー<br>ださい。                  | 'ページへようこそ。指示に従<br>-カを無線ネットワークに繋い                                        |
| 初期設定の名前を依<br>トボックスの中を修<br>出来ます。                  | <sup>を用することも出来ますが、テキス<br/>多正すれば、名前を変更することが</sup>                        |
| Philips Fidelio名:                                |                                                                         |
|                                                  | (ARTERVA                                                                |
| ワイヤレスネット5<br>場合は入力してくか<br>な設定」をクリック<br>カーとネットワーク | フークを設定し、パスワードがある<br>どさい。高度な設定の場合は「高度<br>りしてください。ワイヤレススピー<br>りをつなげてください。 |
| Wi-Fiネットワーク                                      | を選択してください:                                                              |
| ネットワークのパス<br>ください:                               | マワードを記入して                                                               |
|                                                  | (1                                                                      |
| (88182)                                          | CITERRATING CHIR                                                        |

以上の設定終了後、項目❷の右下にある「適用する」を選択してください。

2「ページを開けません」とポップアップしますが、そのままにしてください。設定が完了し、Wi-Fiネットワークへの接続が成功すると、本体のSTATUSランプの点滅が止まり、緑色に点灯してビープ音が鳴ります。

※STATUSランプが緑色に点灯しない場合、Wi-Fiネットワークへの接続が失敗しています。Wi-Fiルータと 本製品、両方の電源を切り、再び電源を入れてWi-Fiネットワークに接続されるか確認してください。解決しな い場合、もう一度、本体設定ページを開いて設定し直してください。

※設定終了後、もしくは電源を入れ直した時、SSIDの「Philips Fidelio AirPlay」は消えます。設定中の場合はP18 「②本製品のWi-Fiセットアップボタンを押す」をご覧になり、SSID「Philips Fidelio AirPlay」を作り直してく ださい。

### ⑥Wi-Fi対応機器(iPod touch/iPhone/iPad、Wi-Fi対応PC/Mac)を Wi-Fiルータのアドレスに再び接続する

本体設定ページを開くために使用したWi-Fi対応機器(iPod touch/iPhone/iPad、Wi-Fi対応PC/Mac)の設定を、P17「①Wi-Fiルータの設定情報を調べる」でメモした内容に戻すことで、Wi-Fi対応機器と本製品をAirPlayで接続することができます。

iPod touch/iPhone/iPadの場合:「設定」画面を開き、 Wi-Fiネットワークを「オン」にします。 PC/Macの場合: PC/MacのWi-Fiセットアップツール またはコントロールパネルを開き、利用可能なWi-Fi ネットワークをスキャンします。

1

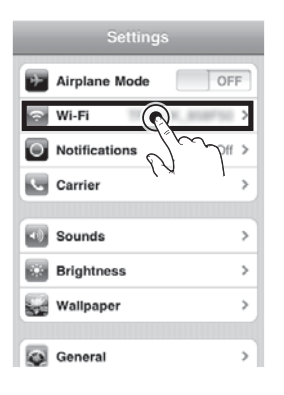

2 ネットワークのリストからP:17「①Wi-Fiルータの設定 情報を調べる」でメモしたSSIDを選びます。ルータで ネットワークキー (パスワード)を設定している場合 は入力し、接続します。

3 Wi-Fiネットワークに接続されるまで待ちます。 次回から、同じWi-Fiネットワークに接続し、本体の電源を入れるだけでAirPlayをお楽しみいただけます。

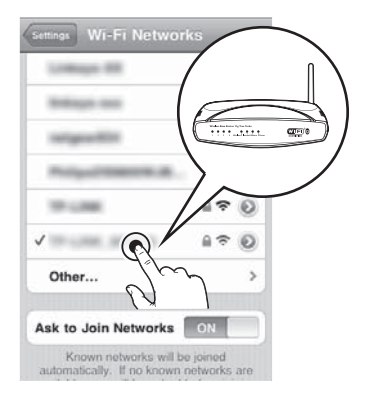

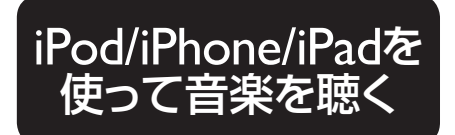

- ●機種やソフトウェアのバージョンによって異なる動作や表示などを行う場合があります。また、iPod/iPhone/iPadはiOS42以前ではAirPlay機能を使用できません。iOS4.2.3以降をインストールしてください。
   ●iPod/iPhone/iPad本体の操作方法などは、各製品に付属している説明書などをお読みください。
   ●以下の手順通りに操作しても音楽が流れない場合は、次のいずれかの操作を行い、
  - ■以下の手順通りに操作しても首条が流れない場合は、次のいずれかの操作を行い もう一度接続を行ってください。
  - ・Wi-Fi接続を解除し、再度Wi-Fiルータに接続します。
  - ・バックグラウンドで実行しているアプリを全て終了します。
  - ・iPod/iPhone/iPadを再起動します。

#### AirPlay対応機種

- iPod touch 2G~4G
  iPhone 3GS
- iPhone 4 • iPhone 4S
- 1 リモコンのAirPlay選択ボタンを押し、本製 品の音源をAirPlayに切り替えます。
- 2 iTunes音楽ライブラリを再生するiPod/ iPhone/iPadが本製品と同じWi-Fiネット ワークに接続されていることを確認してく ださい。
- 3 iPod/iPhone/iPadのiPodアプリを起動します。
- **4** AirPlayアイコン をタップします。

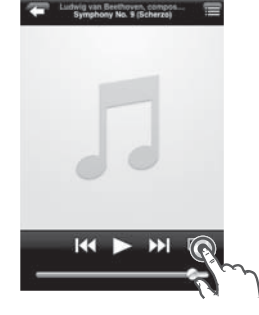

5 AirPlayのリストから、P15で自動設定された本製品の名前か、P22で手動設定した名前を選択します。

iPad

iPad 2

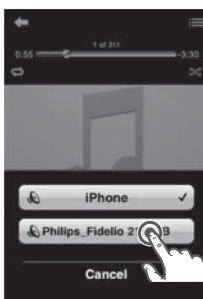

6 iPod/iPhone/ iPadを再生しま す。しばらくする と本製品から音 楽が流れます。

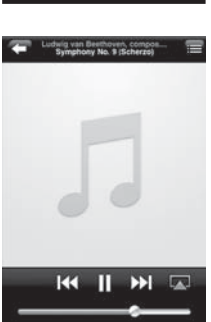

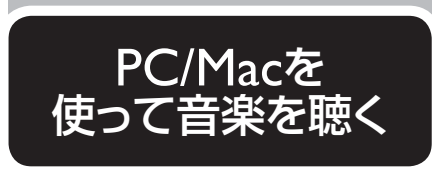

#### ●iTunesソフトウェアのバージョンによって異なる動作や表示などを行う場合がありま す。また、iTunes9以前ではAirPlay機能を使用できません。iTunes10以降にアップ グレードしてください。

- iTunesの操作方法などは、製品に付属している説明書などをお読みください。
- iTunesのバージョンによっては、AirPlayのアイコンは 🗖 ではなく 🕄 である場合 があります。

#### AirPlay対応機種

- ・iTunes10以降がインストールされたPC/Mac
- 1 リモコンのAirPlay選択ボタンを押し、本製 品の音源をAirPlayに切り替えます。
- 7 iTunes音楽ライブラリを再生するPC/ Macが本製品と同じWi-Fiネットワークに 接続されていることを確認してください。
- 3
  - iTunesを起動します。

注意

- 4
- ウィンドウ右下のAirPlayアイコンをタップ します。

|                                                                    | -   |                                                                                                    |           |   |   |   |   |     | - 11 |
|--------------------------------------------------------------------|-----|----------------------------------------------------------------------------------------------------|-----------|---|---|---|---|-----|------|
| 100<br>000<br>000<br>000<br>000<br>000<br>000<br>000<br>000<br>000 | exe | H         H           H         H           H         H | 1 11 1111 |   |   | 5 | 2 | ]   |      |
| A DOCTOR                                                           |     | _                                                                                                    | _         | _ | _ | _ | _ | - 6 | 2.   |

- 5 AirPlayのリストから、P.15で自動設定さ れた本製品の名前か、P22で手動設定し た名前を選択します。
  - ※PC/Mac内蔵スピーカーや、他のAirPlay対 応スピーカーを同時に選択し、複数のスピー カーから同時に音楽を流すこともできます。

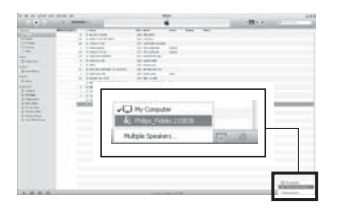

6

iPod/iPhone/iPadを再生します。しばらく すると本製品から音楽が流れます。 ※本製品からiTunesでの音楽再生を管理する には、環境設定>デバイス>リモートスピー カーからiTunesのコントロールを許可、に チェックを入れてください。

|          | And a survey of the survey of the survey of | 100                | -        |       |      |   |   |
|----------|----------------------------------------------------------------------------------------------------|--------------------|----------|-------|------|---|---|
|          | BRIDE INC.                                                                                                    |                    | - 144    | -     |      |   | - |
|          | 1 10.07000                                                                                                    |                    |          |       |      |   |   |
|          |                                                                                                    |                    |          |       |      |   |   |
|          |                                                                                                    |                    |          |       |      |   |   |
| 1.00     | a distanting                                                                                                    | the balance of the |          |       |      |   |   |
|          |                                                                                                    |                    |          |       |      |   |   |
|          |                                                                                                    | and instants       |          |       |      |   |   |
|          | 1.0.00                                                                                                    |                    |          |       |      |   |   |
|          | E I HOUR DESIGNATION                                                                                                    |                    |          |       |      |   |   |
|          |                                                                                                    |                    |          |       |      |   |   |
|          | 8 . T 10 10 10 10                                                                                                    |                    |          |       |      |   |   |
|          |                                                                                                    |                    |          |       |      |   |   |
| 1 mm     |                                                                                                    |                    |          |       |      |   |   |
| 1.6.64   |                                                                                                    |                    |          |       |      |   |   |
|          |                                                                                                    |                    |          |       |      |   |   |
| 6-16-194 | Address of the owner water water of the                                                                                                    |                    |          |       |      |   |   |
|          |                                                                                                    |                    |          |       |      |   |   |
|          |                                                                                                    |                    |          |       |      |   |   |
|          |                                                                                                    |                    |          |       |      |   |   |
|          |                                                                                                    |                    |          |       |      |   |   |
|          |                                                                                                    |                    |          |       |      |   |   |
|          |                                                                                                    |                    |          |       |      |   |   |
|          |                                                                                                    |                    |          |       |      |   |   |
|          |                                                                                                    | 1 Philor Fr        | dation 2 | 15898 | chr. |   |   |
|          | L.                                                                                                    | ] Philips_Fi       | delio 2  | 15838 | 88   | _ |   |
|          | E.                                                                                                    | ] Philips_Fi       | delio 2  | 15838 | 28   | _ |   |
|          | L.                                                                                                    | ] Philips_Fi       | delio 2  | 15838 | 88   |   |   |
|          | L.                                                                                                    | ] Philips_Fi       | delio 2  | 15838 | 28   |   |   |
|          | L.                                                                                                    | ] Philips_Fi       | delio 2  | 15838 | -    |   |   |
|          | L.                                                                                                    | ] Philips_Fi       | delio 2  | 15838 | -    |   |   |
|          | L.                                                                                                    | ) Philips_Fi       | delio 2  | 15838 | -    |   |   |
|          | L.                                                                                                    | ] Philips_Fi       | delio 2  | 15838 | 22   |   |   |
|          |                                                                                                    | ) Philips_Fi       | delio 2  | 15838 | -    |   |   |
|          | L.                                                                                                    | ) Philips_Fi       | delio 2  | 15838 | -    |   | _ |
|          |                                                                                                    | ) Philps_Fi        | delio 2  | 15838 | -    |   |   |

付属のオーディオケーブルを使って iPod/iPhone/iPad以外の外部機器を接 続することができます。

注意

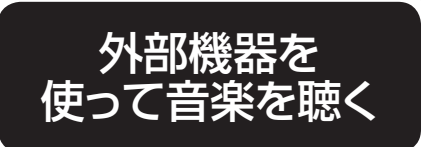

●音量は、接続する外部機器に左右されます。出力の大きい外部機器に接続すると音量が大きく、出力の小さい外部機器に接続すると音量が小さくなります。使用する外部機器の出力に応じて、適切な音量に調節してください。

●外部機器の出力によっては、大音量が出ることがあります。接続する前に、あらかじめ 外部機器の音量は小さくしてください。

#### 接続できる外部機器

・3.5mmステレオミニプラグの出力端子を持つ製品(デジタルオーディオプレイヤー、テレビ、パソコンなど)

- 接続する外部機器の音量をあらかじめ小 さくしておきます。
- 2 本製品のMP3-LINK端子に、付属のオー ディオケーブルを差し込みます。

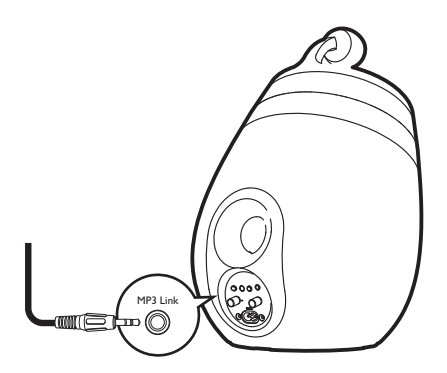

3 オーディオケーブルのもう一方を、接続する外部機器の出力端子に差し込みます。

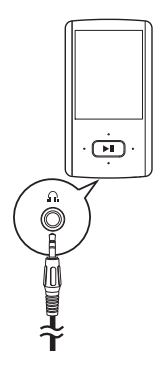

- **4** AirPlayの再生を停止します。
- 5 リモコンのMP3-LINKボタンを押し、本製品の音源を外部機器に切り替えます。
- 6 接続した外部機器の再生を開始し、外部 機器と本製品の音量を調節します。

#### [外部機器を取り外す]

外部機器の再生を停止し、電源を切ってから オーディオケーブルを取り外します。

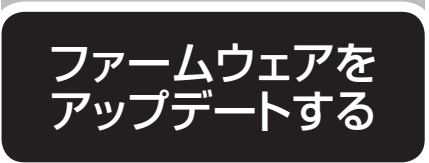

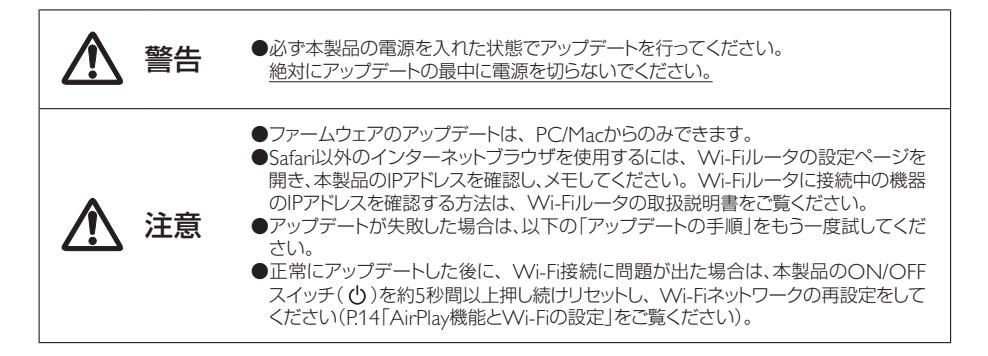

#### アップデートファイルのダウンロード

- 1 PC/Macのインターネットブラウザで、フィリップスのサポートページ www.philips.com/support(図●)を開きます。
- 2 検索窓(図❷)に製品の品番「DS9800W」と入力し、最新の ファームウェアアップデートファイルを検索します。
- 3 アップデートファイルをPC/Macのハードディスクに保存します (図④)。

#### アップデートの手順

- 本製品の電源を入れます。起動後にビーブ音が鳴り、STATUSランプが緑色に点灯します。本製品 は最後に設定されたWi-Fiネットワークに自動的に接続します。
- 2 本製品とPC/Macが同じWi-Fiネットワークに接続されているか確認してください。
- 3 Safariを起動し、Bonjourプルダウンリストから「Philips\_ Fidelio XXX」を選択し、本体設定ページを表示します。 ※上記XXX部分は、本体によって異なる文字が入ります。 ※インターネットブラウザのアドレスバーにIPアドレス「192.168.1.1」 と入力し、本体設定ページを表示することもできます。

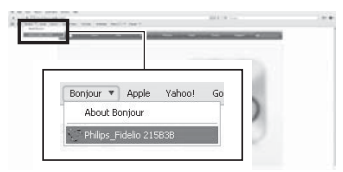

0

റെ

w.philips.com/support

0

-

🗐 XXXX. zip

4 画面の指示に従いファームウェアをアップデートします。

#### 故障かな?と思ったら、お調べください。

#### 電源が入らない

- ▶ 電源アダプタはきちんと差し込まれていますか?電源アダプタがコンセントにきちんと差し込まれていますか?確認してください。
- ▶ コンセントが通電していますか? コンセントが通電しているか確認してください。
- ▶電源アダプタが断線していませんか? 新しい電源アダプタをお買い求めください。 詳しくは保証書面に記載のフィリップスサポートセンターにお問い合わせください。

#### 本体からの反応がない

▶リセットしてください。

ON/OFFスイッチ(①)を約5秒間以上押し続けリセットし、Wi-Fiネットワークの再設定をしてください。 (P.14「AirPlay機能とWi-Fiの設定」をご覧ください)

<u>故障かな?</u>

と思ったら

▶本体の電源を入れなおしてください。 電源ブラグをコンセントから抜き、再度差し込んで本体の電源を入れなおしてください。

#### 音が聞こえない

- ▶ 電源が入っていますか?
  電源ブラグがきちんと差し込まれているか、コンセントが通電しているか確認してください。
- ▶音量が最小になっていませんか? リモコンの+/-ボタンで調節してください。
- ▶ 再生したい音源を選択していますか? 再生したい音源に切り替えてください。音源を切り替えるには、AirPlayの場合はリモコンのAirPlay選択ボタンを、 外部機器の場合はリモコンのMP3-LINKボタンを押します。

#### 【外部機器を使って聴く場合】

- ▶オーディオケーブルが正しく接続されていますか? オーディオケーブルが外部機器と本製品の両方にきちんと差し込まれていますか? 確認してください。
- ▶ 外部機器から音声が出力されていますか?外部機器から音声が出力されていないと、本製品から音が出ません。外部機器の音声出力の方法は、各製品に付属している説明書などをお読みください。
- ▶ 外部機器の音量が最小になっていませんか?外部機器の音量を調節してください。

#### Wi-Fiネットワークに繋がらない

- ▶ Wi-Fiルータが802.11b/g対応かを確認してください。 本製品のAirPlay機能は、Wi-Fi 802.11b/g対応ルータで使用できます。
- ▶ Wi-Fiルータが802.11n 対応の場合、802.11b/gモードに設定できますか? 802.11n接続のみのルータは対応していません。ただし、802.11b/gモードに設定できる場合は使用可能です。
- ▶Wi-FiルータがWPS-PIN方式ですか? 本製品はWPS-PIN方式に対応していません。
- ▶WPS方式またはWPS-PBC方式なのに、繋がらない。 Wi-Fiを手動で設定してください。P.16[Wi-Fiの手動設定]をお読みください。
- ▶Wi-FiルータのSSIDブロードキャストが無効になっていませんか? SSIDブロードキャストを有効にしてください。
- ▶近くに電磁波を発する製品がありませんか? 本製品とWi-Fiルータを、テレビやビデオ、携帯電話などの電磁波を発する製品から、なるべく離してお使いください。電磁波が干渉し、Wi-Fi信号に影響を与える可能性があります。
- ▶ PC/Macがイーサネットで接続され、Wi-Fi接続が切れていませんか? AirPlay機能は、イーサネット環境では使用できません。Wi-Fiネットワークへの接続が必要となります。
- ▶ SSIDや本製品の名前に記号や特殊文字、日本語を使用しないでください。 SSIDや本製品の名前にスペースや% # \*のような記号、特殊文字、日本語が含まれていませんか?英数字のみの シンプルなSSIDにしてください。
- ▶Wi-Fiの自動設定をした時は、SSIDを変更してください。 P.15でWi-Fiの自動設定をした時、Wi-Fiルータの機種によっては自動でSSIDが作成されます。SSIDを英数字のみのシンプルなものに変更してください。また、セキュリティ向上のため、Wi-Fiセキュリティモードを変更してください。

#### AirPlayアイコンが表示されない

- ▶ Wi-Fiネットワークに接続されていますか?
  本製品がWi-Fiネットワークに接続されていることを確認してください。
- ▶ Bonjour機能が使用可能になっていますか? iTunesを起動する前に、PC/MacでBonjour機能が使用可能であることを確認してください。たとえばWindows XPの場合、スタート>コントロールパネル>管理ツール>サービス>Bonjour serviceをダブルクリックし、開始を クリック後、OKで確定してください。
- ▶問題が解決しない場合 本製品を再起動してください。

#### PC/MacでAirPlay接続ができない

#### ▶ファイアウォールやセキュリティソフトが有効になっていませんか?

ー時的にファイアウォールやセキュリティソフトを無効にし、AirPlayが使用するポートがブロックされていないか確認してください。ブロックを解除する方法は、ファイアウォールやセキュリティソフトのヘルプをご覧ください。

▶ AirPlay使用中に途切れたり止まった場合、再起動してください。 iTunes音楽ライブラリを再生する機器と本製品の両方を再起動してください。

#### AirPlay再生中に音が途切れる

#### ▶Wi-Fiネットワークの障害を取り除いてください。

- 以下をお試しください。
- ・本製品とWi-Fiルータの距離を近くしたり、その間の障害物を取り除く。
- ・隣接するWi-Fiチャネルの使用を避け、別のチャネルを設定する。
- ・Wi-Fiネットワークの速度が十分かどうかを確認する。
- ・複数の機器が同じWi-Fiルータを使用している場合、AirPlayの動作に影響が出る場合があるため、ルータに接続している他の機器の電源を切る。
- ・Quality of Service (QoS)を有効にする(QoS対応のWi-Fiルータの場合)。
- ・他のWi-Fiルータの電源を切る。
- ・動画再生や容量が重いファイルのダウンロードなどを止め、Wi-Fiルータへの負荷を減らす。

#### リモコンで操作できない

- ▶ リモコンの電池が切れていませんか? 新しい電池に取り替えてください。P:10「リモコンの準備」の項をお読みください。
- ▶電池が逆方向に入っていませんか? 「+」を上にして入れてください。
- 電池ホルダーがリモコンにしっかりと取り付けられていますか? 電池ホルダーは、確実にリモコンに差し込んでください。
- ▶ 再生したい音源を選択していますか? リモコンで再生したい音源に切り替えてから、ボタン操作をしてください。音源を切り替えるには、AirPlayの場合 はリモコンのAirPlay選択ボタンを、外部機器の場合はリモコンのMP3-LINKボタンを押します。
- ▶本体とリモコンとの距離が遠すぎませんか? 本体とリモコンとの距離を縮めてください。
- ▶ **リモコンの赤外線が、本体前面の赤外線センサーに当たっていますか?** 本体前面の赤外線センサーへ、リモコンをまっすぐに向けて操作してください。

#### 以上の点検により、正常な状態に戻らない場合は、 お買い求めの販売店かフィリップスサポートセンターにお問い合わせ願います。

**ENGLISH** 

# DS9800W

### 1 Important

#### Safety

#### Important Safety Instructions

- (1) Read these instructions.
- (2) Keep these instructions.
- Heed all warnings.
- (4) Follow all instructions.
- (5) Do not use this apparatus near water.
- (6) Clean only with dry cloth.
- (7) Do not block any ventilation openings. Install in accordance with the manufacturer's instructions.
- (8) Do not install near any heat sources such as radiators, heat registers, stoves, or other apparatus (including amplifiers) that produce heat.
- (9) Protect the power cord from being walked on or pinched, particularly at plugs, convenience receptacles, and the point where they exit from the apparatus.
- (10) Only use attachments/accessories specified by the manufacturer.
- Use only with the cart, stand, tripod, bracket, or table specified by the manufacturer or sold with the apparatus. When a cart is used, use caution when moving the cart/apparatus combination to avoid injury from tip-over.

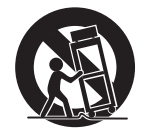

- (12) Unplug this apparatus during lightning storms or when unused for long periods of time.
- (13) Refer all servicing to qualified service personnel. Servicing is required when the apparatus has been damaged in any way, such as power-supply cord or plug is damaged, liquid has been spilled or objects have fallen into the apparatus, the apparatus has been exposed to rain or moisture, does not operate normally, or has been dropped.
- Battery usage CAUTION To prevent battery leakage which may result in bodily injury, property damage, or damage to the unit:
  - Install all batteries correctly, + and as marked on the unit.
  - Do not mix batteries (old and new or carbon and alkaline, etc.).
  - Remove batteries when the unit is not used for a long time.
  - Batteries (battery pack or batteries installed) shall not be exposed to excessive heat such as sunshine, fire or the like.
- (15) Apparatus shall not be exposed to dripping or splashing.
- (16) Do not place any sources of danger on the apparatus (e.g. liquid filled objects, lighted candles).
- (17) Where the MAINS plug or an appliance coupler is used as the disconnect device, the disconnect device shall remain readily operable.

#### Warning

- Never remove the casing of this apparatus.
- Never lubricate any part of this apparatus.
- Never place this apparatus on other electrical equipment.
- Keep this apparatus away from direct sunlight, naked flames or heat.
- Ensure that you always have easy access to the power cord, plug or adaptor to disconnect this apparatus from the power.

Risk of overheating! Never install this apparatus in a confined space. Always leave a space of at least four inches around this apparatus for ventilation. Ensure curtains or other objects never cover the ventilation slots on this apparatus.

#### Notice

Any changes or modifications made to this device that are not expressly approved by Philips Consumer Lifestyle may void the user's authority to operate the equipment.

### Disposal of your old product and batteries

Your product is designed and manufactured with high quality materials and components, which can be recycled and reused. Never dispose of your product with other

household waste. Please inform yourself about the local rules on the separate collection of electrical and electronic products and batteries. The correct disposal of these products helps prevent potentially negative consequences on the environment and human health.

Your product contains batteries, which cannot be disposed of with normal household waste. Please inform yourself about the local rules on separate collection of batteries. The correct disposal of batteries helps prevent potentially negative consequences on the environment and human health. Please visit www.recycle.philips.com for additional information on a recycling center in your area.

#### Information about the use of batteries:

#### Caution

- Risk of leakage: Only use the specified type of batteries. Do not mix new and used batteries. Do not mix different brands of batteries. Observe correct polarity. Remove batteries from products that are not in use for a longer period of time. Store batteries in a dry place.
- Risk of injury: Wear gloves when handling leaking batteries. Keep batteries out of reach of children and pets.
- Risk of explosion: Do not short circuit batteries. Do not expose batteries to excessive heat. Do not throw batteries into the fire. Do not damage or disassemble batteries. Do not recharge non-rechargeable batteries.

#### Environmental information

All unnecessary packaging has been omitted. We have tried to make the packaging easy to separate into three materials: cardboard (box), polystyrene foam (buffer) and polyethylene (bags, protective foam sheet.) Your system consists of materials which can be recycled and reused if disassembled by a specialized company. Please observe the local regulations regarding the disposal of packaging materials, exhausted batteries and old equipment.

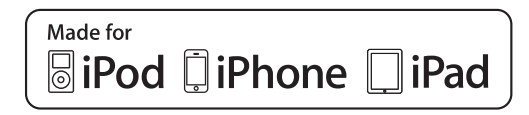

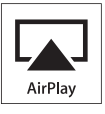

"Made for iPod," "Made for iPhone," and "Made for iPad" mean that an electronic accessory has been designed to connect specifically to iPod, iPhone, or iPad, respectively, and has been certified by the developer to meet Apple performance standards. Apple is not responsible for the operation of this device or its compliance with safety and regulatory standards. Please note that the use of this accessory with iPod, iPhone, or iPad may affect wireless performance.

AirPlay, iPod, and iPhone are trademarks of Apple Inc., registered in the U.S. and other countries. iPad is a trademark of Apple Inc.

#### Class II equipment symbol:

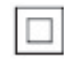

CLASS II apparatus with double insulation, and no protective earth provided.

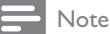

• The type plate is located on the bottom of the apparatus.

### 2 Your Entertainment System

Congratulations on your purchase, and welcome to Philips! To fully benefit from the support that Philips offers, register your product at www.philips.com/welcome.

If you contact Philips, you will be asked for the model and serial number of this apparatus. The model number and serial number are on the bottom of the apparatus. Write the numbers here:

Model No. \_\_\_\_\_ Serial No. \_\_\_\_\_

#### Introduction

Apple AirPlay technology enables you to play your iTunes music library, hosted on a Mac, PC, iPhone, iPod touch, or iPad on any AirPlayenabled device (for example, your DS9800W) connected to the Wi-Fi network. With an AirPlay-enabled device (for example,

your DS9800W), you can:

- stream audio from your iTunes music library to any room in your house
- choose which AirPlay-enabled devices you want to play music on (if you have more than one such devices in your house)
- stream audio to multiple AirPlayenabled devices at the same time (from the iTunes music library on your PC/Mac only)

#### 🔆 Tip

 Please visit www.philips.com/welcome for information about more Philips AirPlay-enabled devices. With DS9800W, you can also:

• play music from other audio devices through the **MP3-LINK** socket.

With the supplied separate docking charger, you can:

• charge your iPod/iPhone/iPad directly.

#### What's in the box

Check and identify the contents of your package:

- Main unit (2 × wireless SoundSphere speakers, with a built-in Wi-Fi module)
- 1 x speaker connection cable
- 1 × AC power cord (for the main unit)
- 1 x MP3 link cable
- 1 x separate docking charger
- 1 × AC power adaptor (for the docking charger)

#### What else you need

To stream audio wirelessly by AirPlay, you need:

- A Wi-Fi certified router
- A host for your iTunes music library, for example, an iPod touch/iPhone/ iPad installed with iOS 4.2.3 (or later) or a Wi-Fi enabled PC/Mac installed with iTunes 10 (or later)

Your DS9800W should be connected to the same local network as your iTunes host device through the Wi-Fi router.

### List of compatible iTunes host devices for AirPlay

In terms of AirPlay, DS9800W is compatible with:

- a Wi-Fi enabled PC/Mac installed with iTunes 10 (or later); and
- the following iPod/iPhone/iPad models installed with iOS 4.2.3 (or later):
  - iPad 2
  - iPad
  - iPhone 4
  - iPhone 3GS
  - iPod touch (2nd, 3rd, and 4th generation)

#### Overview of the wireless SoundSphere speakers

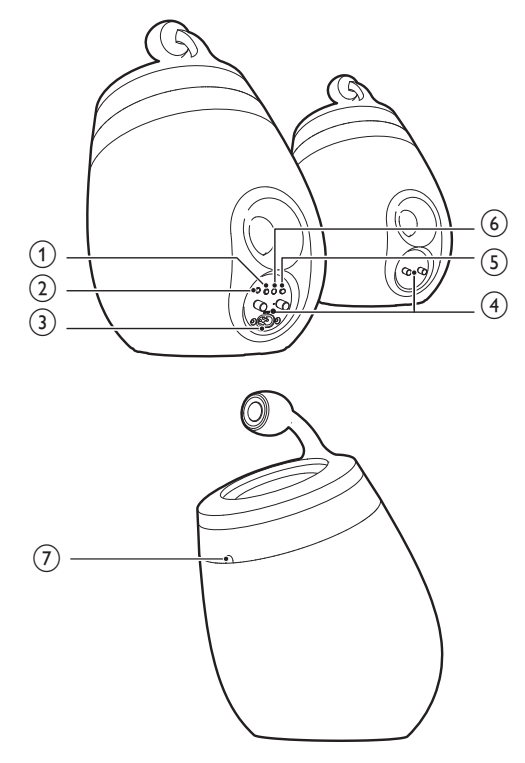

- ) එ
  - Turn the unit on/off.
  - (Press and hold) reset the unit.

#### 2 MP3-LINK

• Connect an external audio player through the supplied MP3 link cable.

#### ③ ~AC IN

• Connect the power cord.

#### (4) Speaker connectors (+/-)

• Connect the two speakers through the supplied speaker cable.

#### 5 WiFi SETUP

- Connect the unit to a Wi-Fi network.
- 6 LED indicator
  - Show the current status of the unit.

#### (7) IR sensor

• Detect signals from the remote control. Point the remote control directly at the sensor.

### Overview of the remote control

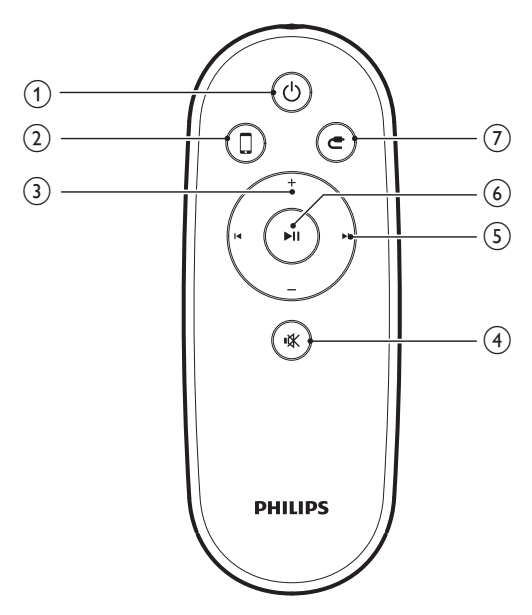

#### (1) 也

- Turn the unit on/off.
- (2)
  - Select the AirPlay device audio source.

#### 3 +/-

- Adjust volume.
- (4) ⊮⊀
  - Mute or restore volume.

#### 5 ◄/►

• Skip to the previous/next track.

#### 6 ►∎

• Start or pause play.

#### 7 C

• Select the MP3 link audio source.

### Overview of the docking charger

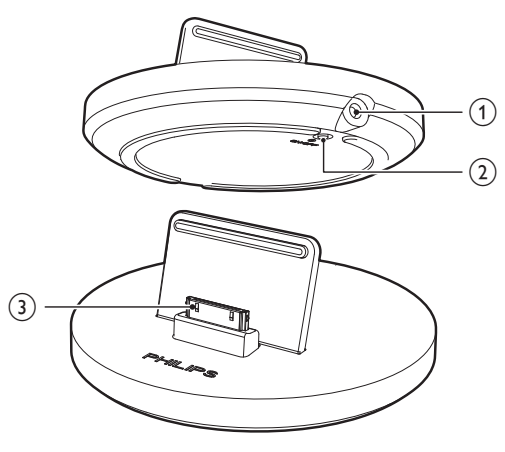

#### 1 ~ DC IN

• Connect the power adaptor.

#### 2 ON/OFF

- Switch on or off the LED light around the docking charger:
- (3) iPod/iPhone/iPad dock connector

### 3 Prepare

Always follow the instructions in this chapter in sequence.

#### Connect

#### Connect speaker cables

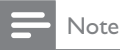

- Insert the stripped portion of each speaker wire into the socket completely.
- For optimal sound, use the supplied speakers only.

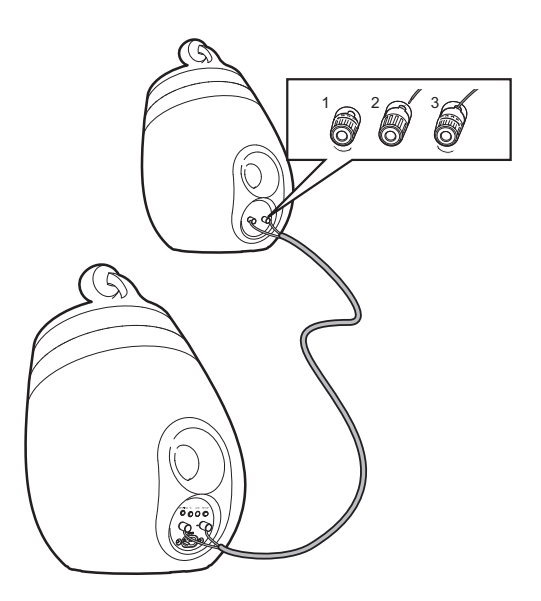

- 1 Unscrew the speaker connectors.
- 2 Insert fully the end of a speaker cable with red mark into the left red (+) connector.
- **3** Screw the left red (+) connector to secure the cable.
- 4 Insert fully the end of a speaker cable without red mark into the left black (-) connector.

- 5 Screw the left black (-) connector to secure the cable.
- 6 Repeat steps 2-5 to insert the other speaker cable into the right connectors.

#### Connect power

#### Caution

- Risk of product damage! Make sure that the power supply voltage matches the voltage printed on the bottom of the unit.
- Risk of electric shock! When you unplug the AC cord, always pull the plug from the socket. Never pull the cord.
- Before you connect the AC cord, make sure that you have completed all the other connections.

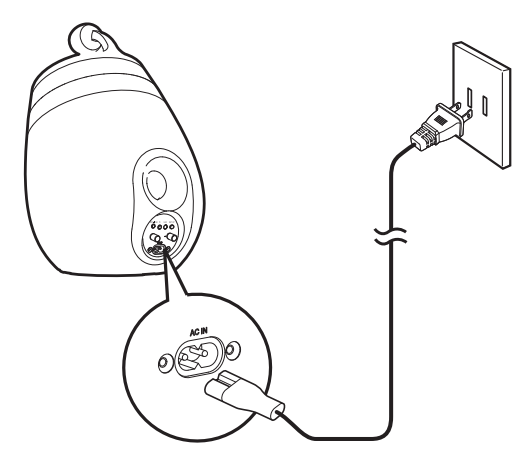

- Connect the AC power cord to
  - the ~ AC IN socket on the back of the main speaker.
  - the wall power socket.

#### Turn DS9800W on

After proper power connection, the unit switches on automatically.

- Wait for successful boot-up of the unit.
  - → The boot-up takes about 35 seconds.
  - → During boot-up, the LED indicator on the back of the unit blinks green quickly.
  - ➡ After boot-up, if no Wi-Fi connection has been set up for DS9800W, the LED indicator starts to blink green slowly.

- To switch the unit to standby mode, press
- To switch the unit on from standby mode, press 🖒 again.

#### Prepare the remote control

#### Caution

• Risk of explosion! Keep batteries away from heat, sunshine or fire. Never discard batteries in fire.

#### For first-time use:

1 Remove the protective tab to activate the remote control battery.

#### To replace the remote control battery:

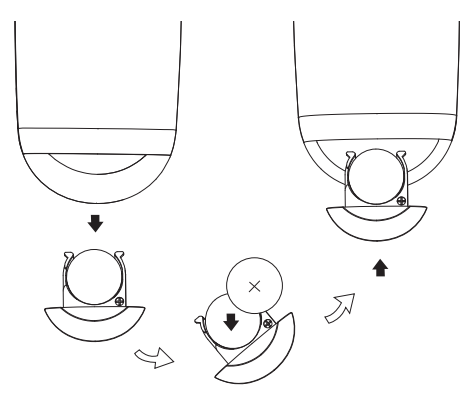

- 1 Open the battery compartment.
- 2 Insert one CR2032 battery with correct polarity (+/-) as indicated.
- **3** Close the battery compartment.

#### Note

- Before you press any function button on the remote control, first select the correct source with the remote control instead of the main unit.
- If you are not going to use the remote control for a long time, remove the battery.
- Point the remote control directly at the IR sensor on the front of the main speaker for better reception.

### 4 Connect to your home Wi-Fi network for AirPlay

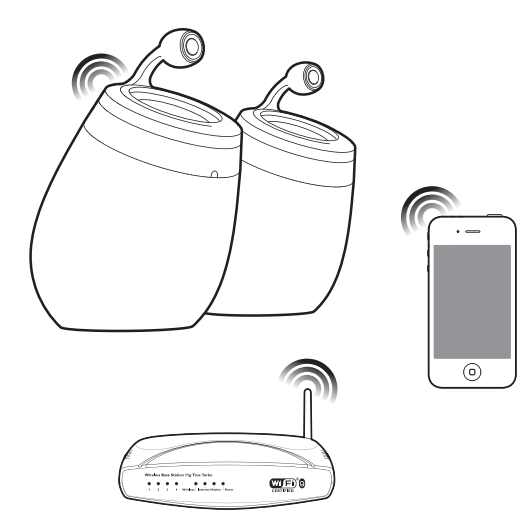

To connect DS9800W to your existing home Wi-Fi network, you need to apply your home Wi-Fi setting to DS9800W.

You can do this in two ways (depending on which type of Wi-Fi router you use):

- Automatically if your Wi-Fi router is WPS (Wi-Fi Protected Setup)-enabled and supports PBC (Push Button Connection) (see 'Scenario 1: Connect to a WPS router' on page 41)
- Manually if your Wi-Fi router does not support WPS (see 'Scenario 2: Connect to a non-WPS router' on page 42)

Once connected successfully, DS9800W will remember your home Wi-Fi settings. Then you can enjoy AirPlay whenever DS9800W is powered on and connected to your home Wi-Fi network automatically.

Before connection of DS9800W to you home Wi-Fi network, check the points below.

- 1 Make sure that your Wi-Fi router is powered on and working properly.
- 2 Make sure that DS9800W has been powered on and booted up successfully (see 'Turn DS9800W on' on page 39).
- 3 Identify the type of your Wi-Fi router (see the user manual of your Wi-Fi router for details).

### Scenario 1: Connect to a WPS router

#### - Note

- Before you press any button on DS9800W, make sure that DS9800W has been booted up successfully (see 'Turn DS9800W on' on page 39).
- 1 Press the WPS button on your home Wi-Fi router.

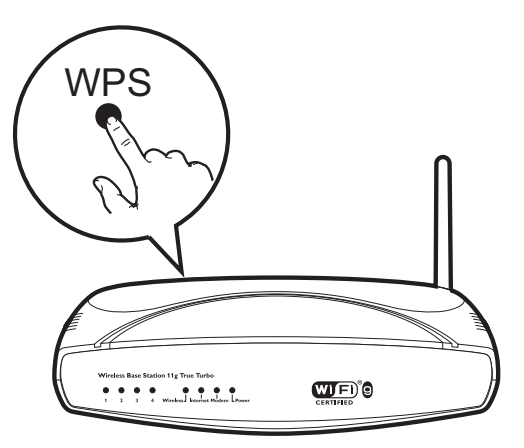

- 2 Shortly after step 1, press Wi-Fi SETUP on the back of the main speaker:
  - → The LED indicator blinks red, yellow and green alternately.
  - Within 2 minutes, the LED indicator stops blinking and stays green, and the unit beeps.
  - → DS9800W is connected to your home Wi-Fi network successfully.

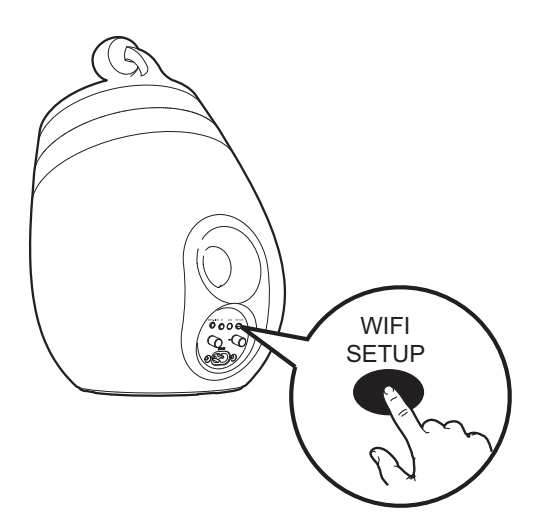

#### ⊁ Ті

- For some Wi-Fi routers, you may need to hold the WPS button for Wi-Fi connection or enable the WPS PBC function from the router configuration pages. See the user manuals of the specific routers for details.
- If the LED indicator on DS9800W blinks yellow, it means that the Wi-Fi connection has failed. Please wait for 2 minutes and try again. If the problem remains, try to set up the Wi-Fi connection manually (see 'Scenario 2: Connect to a non-WPS router' on page 42).
- If the Wi-Fi connection fails again, press and hold 0 on the main speaker to reset it, and then try again.

### Scenario 2: Connect to a non-WPS router

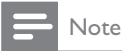

• You can also follow the procedures below to connect DS9800W to a WPS router manually.

To connect DS9800W to a Wi-Fi router manually, you need access to DS9800W's built-in configuration web page for change of its internal Wi-Fi settings. To do so, you need a Wi-Fi enabled device with an Internet browser for temporary Wi-Fi connection to DS9800W. The Wi-Fi enabled device can be an iPod touch/ iPhone/iPad or a Wi-Fi enabled PC/Mac. Follow the sequence below for connection of DS9800W to a non-WPS Wi-Fi router.

- Collect settings of your home Wi-Fi router and write down on paper for use during DS9800W Wi-Fi setup (see 'Collect settings of your home Wi-Fi router' on page 43).
- 2 Switch DS9800W to Assisted Wi-Fi Setup mode (see 'Switch DS9800W to Assisted Wi-Fi Setup mode' on page 43).
  - A new Wi-Fi network created by DS9800W will appear, with the network name (SSID) of Philips Fidelio AirPlay.
- 3 Connect your Wi-Fi enabled device to the created new Wi-Fi network temporarily (see 'Connect your Wi-Fi enabled device to the newly created Wi-Fi network' on page 44).
- 4 Open the built-in web page of DS9800W with the Internet Browser of your Wi-Fi enabled device (see 'Open the built-in web page of DS9800W' on page 46).
- 5 Change the internal Wi-Fi settings of DS9800W based on the settings you wrote on paper at step 1 (see 'Change the internal Wi-Fi settings of DS9800W' on page 47).
- 6 Restore your Wi-Fi enabled device back to your existing home Wi-Fi settings (see 'Restore your Wi-Fi enabled device back to your existing home Wi-Fi setting' on page 48).

### Collect settings of your home Wi-Fi router

#### Note

- Always consult the user manual of your home Wi-Fi router for detailed instructions.
- 1 Connect your Wi-Fi enabled device to your existing home Wi-Fi network.
- 2 Launch the Internet browser (for example, Apple Safari or Microsoft Internet Explorer) on your Wi-Fi enabled device.
- **3** Open the configuration page of your home Wi-Fi router.
- 4 Find the Wi-Fi settings tab and write down the following information on paper:
  - (A) Network name (SSID)
  - (B) Wi-Fi security mode (usually WEP, WPA or WPA2 if enabled)
  - C Wi-Fi password (if Wi-Fi security is enabled)
  - DHCP mode (enabled or disabled)
  - (E) Static IP address settings (if DHCP mode is disabled)

#### Switch DS9800W to Assisted Wi-Fi Setup mode

- After successful boot-up (see 'Turn DS9800W on' on page 39), press and hold Wi-Fi SETUP on the back of the main speaker for more than 5 seconds.
  - → The LED indicator blinks green and yellow alternately.
  - A new Wi-Fi network of DS9800W itself is created, with the network name (SSID) of Philips Fidelio AirPlay.
  - → It takes about 45 seconds for successful creation of this new Wi-Fi network.

#### Note

- After you finish manual Wi-Fi setting for DS9800W, this new Wi-Fi network disappears.
- If you fail to enter Assisted Wi-Fi Setup mode, power off DS9800W and power on it, then try again after successful boot-up.
- Make sure that there are no other Philips AirPlayenabled devices in Assisted Wi-Fi Setup mode at the same time. Multiple new Wi-Fi networks created this way may interfere with each other.

### Connect your Wi-Fi enabled device to the newly created Wi-Fi network

The new Wi-Fi network created by DS9800W only allows access of one Wi-Fi enabled device. To avoid interference from any other Wi-Fi devices, you are recommended to temporarily disable the Wi-Fi function on your other Wi-Fi devices.

#### Option 1: Use your iPod touch/iPhone/iPad

1 Select Settings -> Wi-Fi on your iPod touch/iPhone/iPad.

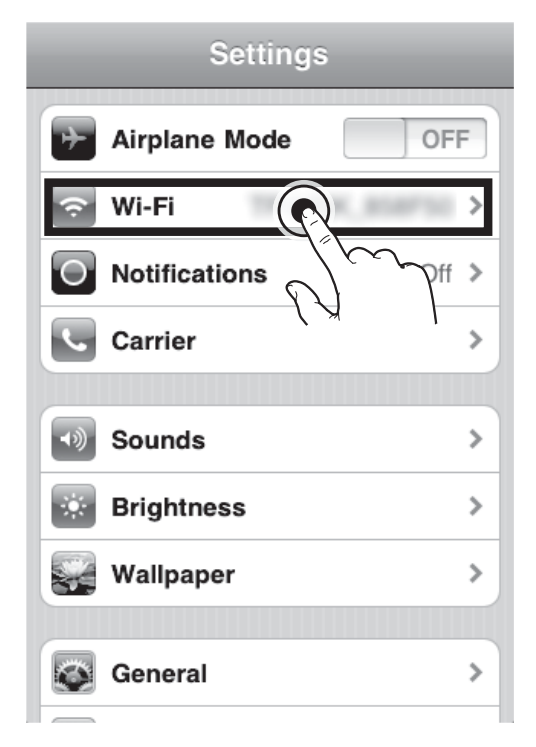

2 Select Philips Fidelio AirPlay from the list of available networks.

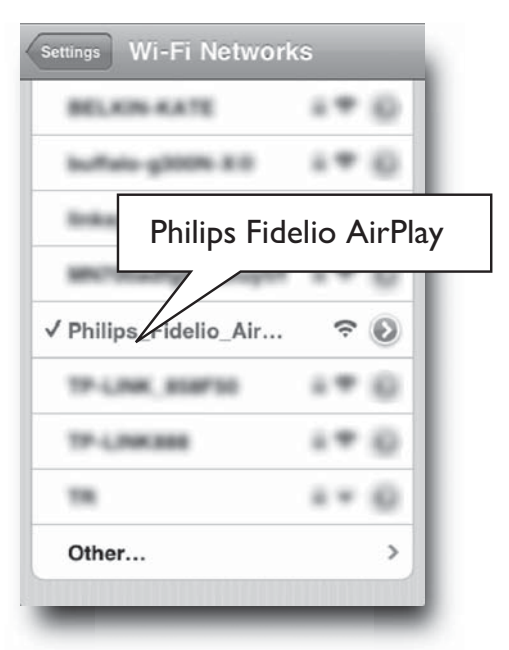

- **3** Wait until successful Wi-Fi connection on your iPod touch/iPhone/iPad.
  - → 

    r

    r

    r

    r

    r

    r

    r

    r

    r

    r

    r

    r

    r

    r

    r

    r

    r

    r

    r

    r

    r

    r

    r

    r

    r

    r

    r

    r

    r

    r

    r

    r

    r

    r

    r

    r

    r

    r

    r

    r

    r

    r

    r

    r

    r

    r

    r

    r

    r

    r

    r

    r

    r

    r

    r

    r

    r

    r

    r

    r

    r

    r

    r

    r

    r

    r

    r

    r

    r

    r

    r

    r

    r

    r

    r

    r

    r

    r

    r

    r

    r

    r

    r

    r

    r

    r

    r

    r

    r

    r

    r

    r

    r

    r

    r

    r

    r

    r

    r

    r

    r

    r

    r

    r

    r

    r

    r

    r

    r

    r

    r

    r

    r

    r

    r

    r

    r

    r

    r

    r

    r

    r

    r

    r

    r

    r

    r

    r

    r

    r

    r

    r

    r

    r

    r

    r

    r

    r

    r

    r

    r

    r

    r

    r

    r

    r

    r

    r

    r

    r

    r

    r

    r

    <

#### 🗶 Tip

• If **Philips Fidelio AirPlay** is not in the list, try to scan the available Wi-Fi networks again.

#### Option 2: Use your Wi-Fi enabled PC/Mac

#### Note

- See the user manual of your PC/Mac for how to connect your PC/Mac to a Wi-Fi network.
- During Wi-Fi network connection, do not connect any network cable to your PC/Mac.
- 1 Open the Wi-Fi setup tool or control panel on your PC/Mac.
- 2 Scan the available Wi-Fi networks.

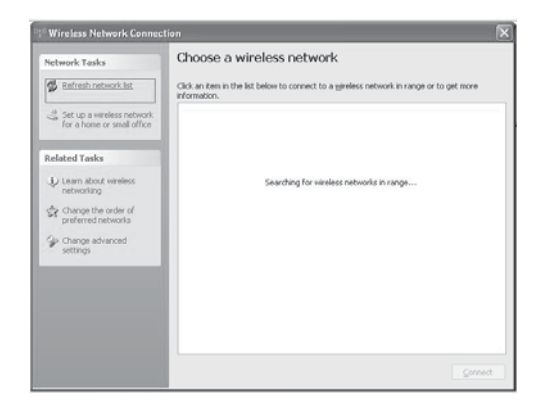

**3** Select **Philips Fidelio AirPlay** from the list of available networks.

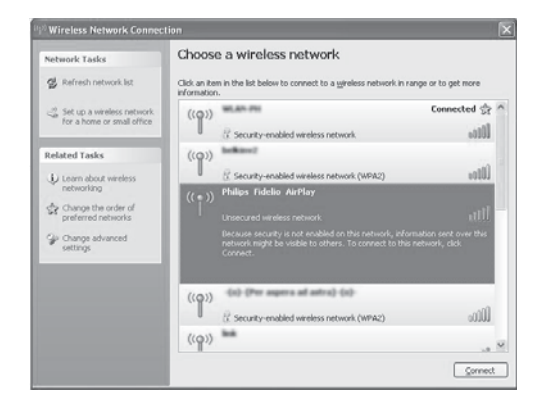

4 Wait until successful Wi-Fi connection on your PC/Mac.

| Network Tasks                                                                | Choose                       | e a wireless network                                                                                       |                         |
|------------------------------------------------------------------------------|------------------------------|----------------------------------------------------------------------------------------------------|-------------------------|
| 🕵 Refresh network list                                                       | Click an iter<br>information | m in the list below to connect to a <u>wi</u> reless network in                                            | range or to get more    |
| Set up a wireless network<br>for a home or small office                      | (( • ))                      | Philips Fidelio AirPlay                                                                                    | Connected 😠             |
| Related Tasks                                                                |                              | You are currently connected to this network. To dis<br>network, dick Disconnect.                           | connect from this       |
| U Learn about wireless networking                                            |                              |                                                                                                    |                         |
| Change the order of                                                          | ((0))                        | WLAN-PE                                                                                                    | Automatic 🕏             |
| Change the order of preferred networks                                       | 1.41                         |                                                                                                    |                         |
|                                                                              |                              | 3. Security-enabled wireless network                                                                       | 0101+                   |
| Change advanced settings                                                     | ((g))                        | G Security-enabled wireless network                                                                        | 010e+                   |
| <ul> <li>Preferred networks</li> <li>Change advanced settings</li> </ul>     | ((p))                        | Security-enabled wireless network                                                                          | 000e+<br>000e+          |
| <ul> <li>Preferred networks</li> <li>Change advanced settings</li> </ul>     | ((p))<br>((p))               | Security-enabled wireless network Security-enabled wireless network                                        | Diaes<br>Libas          |
| <ul> <li>Preferred networks</li> <li>Change advanced<br/>settings</li> </ul> | ((p))<br>((p))               | Security-enabled wreless network     Security-enabled wreless network     Security-enabled wreless network | 016e+<br>016e+<br>016e+ |

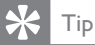

 If Philips Fidelio AirPlay is not in the list, try to scan the available Wi-Fi networks again.

### Open the built-in web page of DS9800W

- 1 Launch Apple **Safari** browser or any other Internet browser on your Wi-Fi enabled device.
- 2 Type in 192.168.1.1 at the browser address bar and confirm.
  - → The DS9800W configuration web page is displayed.

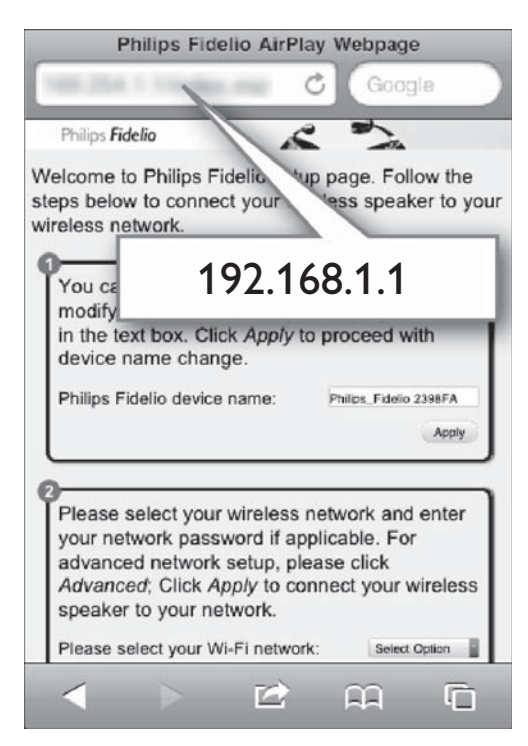

If you use Safari on your Wi-Fi enabled PC/ Mac, you can also select 'Philips\_Fidelio XXX' from the Bonjour pull-down list to enter the DS9800W configuration web page directly.

- 1 Click **\*** -> **Preferences**.
  - → The Bookmarks menu is displayed.

| Philips Fid    | elio                     |                           |              |
|----------------|--------------------------|---------------------------|--------------|
|                | Welcome to Phil          |                           | D- \$-       |
| vit comparison | 0                        | ⊆ustomize Toolbar         |              |
| rere Updete    | You can b<br>feet in the | Hide Menu Bar             |              |
|                | Phóps Pa                 | Hide Bookmarks Bar        | Ctrl+Shift+B |
|                |                          | Hide Tab Bar              | Ctrl+Shift+T |
|                |                          | Hide Status Bar           | Ctrl+/       |
|                | O                        | History                   | Ctrl+H       |
|                | applicable               | Downloads                 | Ctrl+Alt+L   |
|                | Pinone te                | Private Browsing          |              |
|                | advance.                 | Reset Safari              |              |
|                | 1                        | Block Pop-Up Windows      | Ctrl+Shift+K |
|                |                          | Preferences               | Ctrl+,       |
|                |                          | Help                      | F1           |
|                |                          | Report Bugs to Apple      |              |
|                |                          | Safari Extensions Gallery | e            |
|                |                          | About Safari              |              |

#### 2 Tick Include Bonjour for Bookmarks bar.

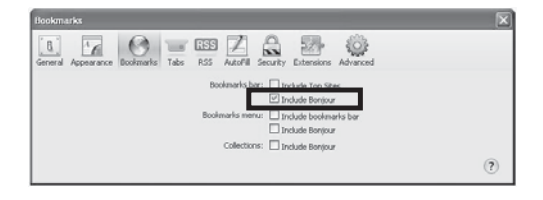

- **3** Select 'Philips\_Fidelio XXX' from the Bonjour pull-down list shown at the bookmarks bar.
  - → The DS9800W configuration web page is displayed.

|   | Fidelio                   |                            |
|---|---------------------------|----------------------------|
| - |                           | to contract your wireless  |
|   | Bonjour 🔻 Apple Yahoo! Go | se ky modifying the longe. |
|   | About Bonjour             | los_Fidelio 2368FA         |
|   | Philips_Fidelio 215B3B    |                            |
|   |                           | to Citick Apply to         |
|   |                           | act Optor 📃                |

#### Change the internal Wi-Fi settings of D\$9800W

On the DS9800W configuration web page, you can change the internal Wi-Fi settings of DS9800W for connection of DS9800W to your existing home Wi-Fi network.

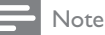

Make sure that the settings on the configuration web page match your home Wi-Fi network settings that you wrote on paper.

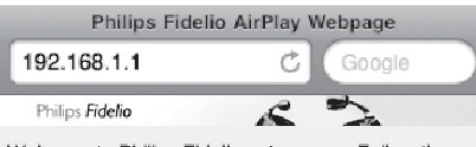

Welcome to Philips Fidelio setup page. Follow the steps below to connect your wireless speaker to your wireless network.

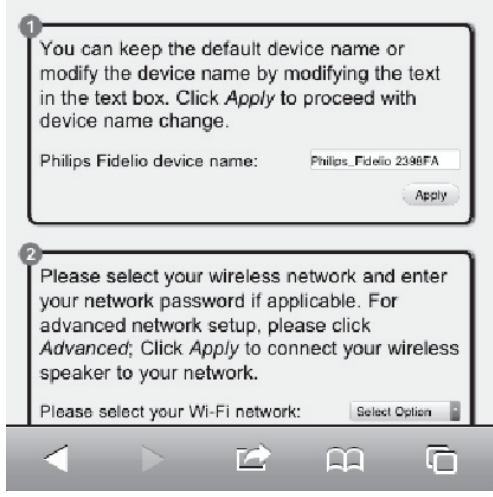

- Follow the on-screen instructions to change and confirm the internal Wi-Fi settings of DS9800W.
  - → After a while, the indicator on the back of DS9800W stops blinking and stays green, and the unit beeps.
  - → DS9800W is connected to your existing home Wi-Fi network successfully.

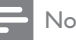

#### Note

- If the LED indicator on DS9800W does not stay green steadily, it means that the Wi-Fi connection has failed. Please power off both your Wi-Fi router and DS9800W and then power on them again to see whether DS9800W can be connected to your home Wi-Fi network. If the problem remains, try the above procedures again.
- After you finish the above changes or power-off and power-on of DS9800W, the new Wi-Fi network created by DS9800W will disappear.

#### Tid

- If you like, you can change the name of your DS9800W in Advanced settings -> AirPlay Device Name on the DS9800W configuration web page. This is helpful when you have multiple Philips AirPlay-enabled devices in your house and you need to distinguish between them.
- If you want to enter the network name (SSID) manually (for example, if you want to hide your SSID), go to Advanced settings -> CONFIGURE MANUALLY on the DS9800W configuration web page.

Restore your Wi-Fi enabled device back to your existing home Wi-Fi setting

#### Note

 Make sure that the settings at steps 2 to 3 below match your home Wi-Fi network settings you wrote on paper.

- 1 Select Settings -> Wi-Fi on your iPod touch/iPhone/iPad.
  - Or open the list of available Wi-Fi networks on your PC/Mac.

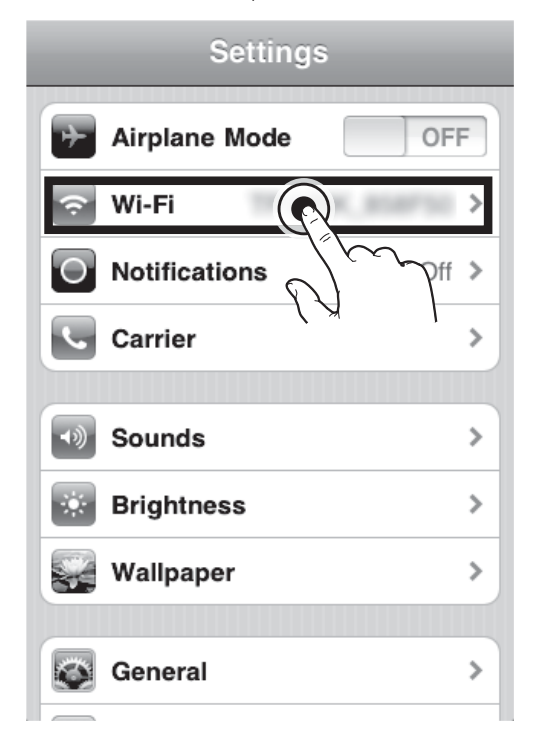

2 Select your network name (SSID) from the list of available wireless networks.

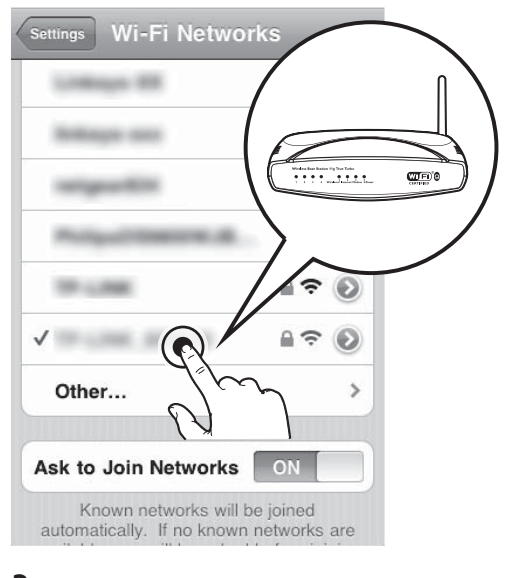

- **3** Enter the network key if required.
- 4 Wait until successful Wi-Fi connection to your home Wi-Fi network.

### 5 Play

#### Stream audio from your iTunes music library to DS9800W

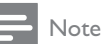

 Make sure that your iTunes host device is connected to the same Wi-Fi network as DS9800W.Your iTunes device can be an iPod touch/iPhone/iPad installed with iOS 4.3 (or later) or a Wi-Fi enabled PC/Mac installed with iTunes 10 (or later).

#### Stream from your iPod touch/iPhone/ iPad

- 1 Launch the **iPod** application on your iPod touch/iPhone/iPad.
- 2 Tap on the AirPlay icon.

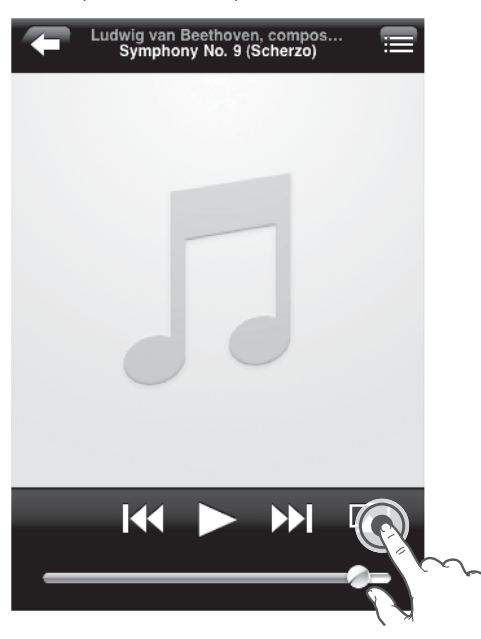

3 Select Philips\_Fidelio XXXX (or user customized name) from the AirPlay list.

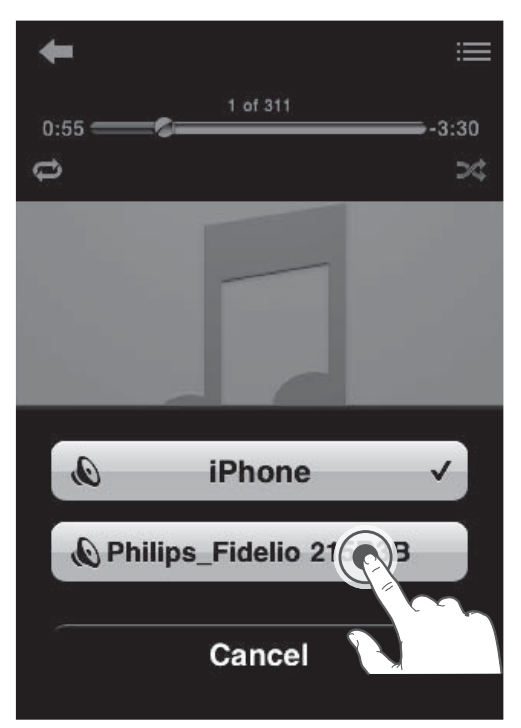

4 Select a media file and start play.

→ After a while, you will hear music from DS9800W.

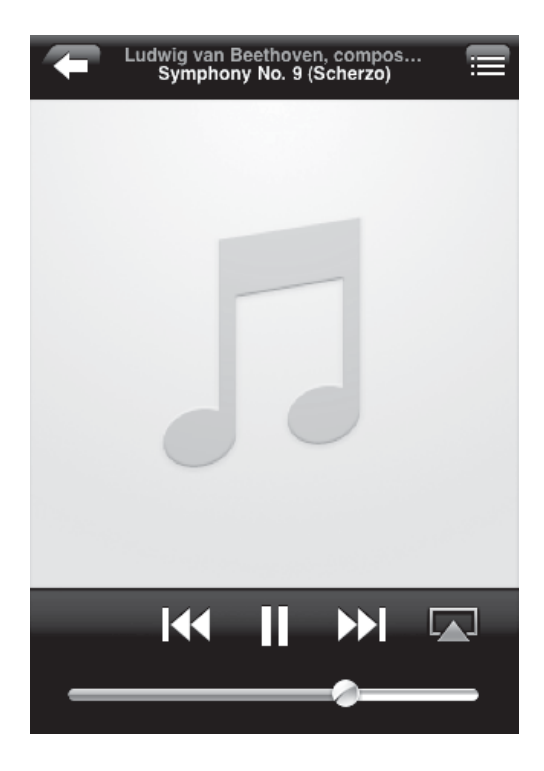

#### Note

- If you fail to hear music after successful setup, do one of the following on your iPod touch/iPhone/iPad:
- (1) Disconnect and then re-connect to the same Wi-Fi router again;
- (2) Close all applications running at the background;
- (3) Power off and then power on your iPod touch/ iPhone/iPad again.

#### Stream from your PC/Mac

- 1 Launch iTunes 10 (or a later version) on your PC/Mac.
- 2 Click the AirPlay icon on the window.

| in Fa her from he    | te Brannt Sar |                              | P                                                                                                    |              |        |      |                                                                                                    |            |      |
|----------------------|---------------|------------------------------|----------------------------------------------------------------------------------------------------|--------------|--------|------|----------------------------------------------------------------------------------------------------|------------|------|
|                      | +             | 10#1                         |                                                                                                    | ÷            |        |      | · · · · · · ·                                                                                                    | August Aug |      |
| 100.001              | Marrie and I  | / Nov                        | Taxa Artar                                                                                                    | Anter .      | Arrest | Part |                                                                                                    |            | -    |
|                      |               | a washington                 | 100 44 440                                                                                                    |              |        |      |                                                                                                    |            |      |
| 118,00               |               | at a water to perform        | and descent                                                                                                    |              |        |      |                                                                                                    |            |      |
| 121 T1 Park          |               | as a chain to the            | sir cecile essite                                                                                                    |              |        |      |                                                                                                    |            |      |
| Charlest .           |               | c d'analysis                 | All Percenting                                                                                                    | -            |        |      |                                                                                                    |            |      |
| 7. AMP-              |               | 10 W Daugh-The bell          | 112 Technikerter                                                                                                    |              |        |      |                                                                                                    |            |      |
|                      |               | st a constant or constant    | their second records.                                                                                                    |              |        |      |                                                                                                    |            |      |
| E families           |               | 0 W MONTH THE                | 110 0001001                                                                                                    |              |        |      |                                                                                                    |            |      |
|                      |               | 1 4.000                      | 100 mildions                                                                                                    |              |        |      |                                                                                                    |            |      |
| Chinese Status       |               | In a way and spread much an  | in. the record doctors                                                                                                    |              |        |      |                                                                                                    |            |      |
| 9.70.77              |               | a # Setting We               | this hand lower                                                                                                    | 1004         |        |      |                                                                                                    |            |      |
| Price.               |               | ct of adjustic automatic     | his web-litering                                                                                                    |              |        |      |                                                                                                    |            |      |
|                      |               | a seriorage inclusion courts | in an end of the local of the local of the l | dian.        |        |      |                                                                                                    |            |      |
|                      |               | 1. Y mill                    | and interventioner                                                                                                    |              |        |      |                                                                                                    |            |      |
| D famil              |               | 0 # Termination              | 2.00 Table Tenned                                                                                                    | Contract of  |        |      |                                                                                                    |            |      |
| D Mirbut             |               | a di tata di secolari tati   | and period souther                                                                                                    |              |        |      |                                                                                                    |            |      |
| D Taxad Made         |               | of Lines Among               |                                                                                                    | -            |        |      |                                                                                                    |            |      |
| O Mod Halos          |               | of Cardin in Statistical     | 1.12                                                                                                    |              |        |      |                                                                                                    |            |      |
| C Minister           |               |                              |                                                                                                    |              |        |      |                                                                                                    |            |      |
| O feasili Alled      |               |                              |                                                                                                    |              | - F    |      |                                                                                                    |            |      |
| E North Paul         |               |                              |                                                                                                    |              |        |      |                                                                                                    |            |      |
| Q 10.2 Month Marrier |               |                              |                                                                                                    |              | _      |      |                                                                                                    |            |      |
|                      |               |                              |                                                                                                    |              |        | -    |                                                                                                    |            |      |
|                      |               |                              |                                                                                                    |              |        |      |                                                                                                    |            |      |
|                      |               |                              |                                                                                                    |              |        |      |                                                                                                    |            |      |
|                      |               |                              |                                                                                                    |              | _      |      | the second second second second second second second second second second second second second second second se                                                                                                    |            |      |
|                      |               |                              |                                                                                                    |              |        |      | and the second second                                                                                                    |            |      |
|                      |               |                              |                                                                                                    |              |        |      |                                                                                                    |            |      |
|                      |               |                              |                                                                                                    |              |        |      | - 10 C                                                                                                    |            |      |
|                      |               |                              |                                                                                                    |              |        |      | and the second second s |            |      |
|                      |               |                              |                                                                                                    |              |        |      | and the second second se                                                                                                    |            |      |
|                      |               |                              |                                                                                                    |              |        |      |                                                                                                    |            |      |
|                      |               |                              |                                                                                                    |              |        |      |                                                                                                    |            |      |
|                      |               |                              |                                                                                                    |              | - 1    |      |                                                                                                    |            |      |
|                      |               |                              |                                                                                                    |              |        |      |                                                                                                    | _          |      |
|                      |               |                              |                                                                                                    |              |        |      |                                                                                                    |            |      |
|                      |               |                              |                                                                                                    |              |        |      |                                                                                                    |            |      |
|                      |               |                              | and the second second se                                                                                                    |              |        |      |                                                                                                    | -          |      |
| U                    |               |                              | . 17 progr. L.J                                                                                                    | Aug. 2010.00 |        |      |                                                                                                    |            | 10 C |

3 Select Philips\_Fidelio\_AirPlay XXXX (or user customized name) from the AirPlay list.

| in in he lives h                                                                                                    | e Annuel Se                                                                                                    |                 |              |      |   |             |                                                                                                    |
|----------------------------------------------------------------------------------------------------|----------------------------------------------------------------------------------------------------|-----------------|--------------|------|---|-------------|----------------------------------------------------------------------------------------------------|
| 0.00                                                                                                    | 4 C 2                                                                                                    |                 | £            |      |   | - Complexed | Contract (                                                                                                    |
| (dear<br>2) Area<br>2) Area<br>2) Area<br>2) Area<br>2) Area<br>3) Area<br>3) Area<br>4) Area<br>4) A | Image: Second second second | the state       | I II I       | Long | ~ | _           | 1                                                                                                    |
| 0 tooli Aller<br>0 tooli fasi<br>0 tooli fasi                                                                                                    |                                                                                                    | Multiple Speake | io 215<br>rs | 83B  | 5 | 7 88        |                                                                                                    |
| + X 0 8                                                                                                    |                                                                                                    | 748.17          | 60.00.7W     |      |   |             | - Orie instan<br>- China and - China and - Ch |

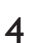

Select a media file and start play.

→ After a while, you will hear music from DS9800W.

| Image: constraint of the state of the state of the st                                                                                                    | Image: constraint of the state of the state of the st                            | the law has been as                          |              |               |                                                                                                    |                           |        |        |      |    |    |   |   |
|----------------------------------------------------------------------------------------------------|----------------------------------------------------------------------------------------------------|----------------------------------------------|--------------|---------------|----------------------------------------------------------------------------------------------------|---------------------------|--------|--------|------|----|----|---|---|
| Image: Second second second                                                                                                    | Martin Martin              |                                              | + 130000     | -             | •                                                                                                    |                           |        |        |      |    |    |   |   |
| <ul> <li>a constraint of a constraint of a</li></ul>                                                                                                    | <ul> <li>Image: Second Second Sec</li></ul>     | 100.001                                      | Marris and 1 | 1 9.000       |                                                                                                    | Taxa datus                | lanet. | -      | -    |    |    |   | _ |
| <ul> <li>A A A A A A A A A A A A A A A A A A A</li></ul>                                                                                                    | <ul> <li>I and a state of the state of the s</li></ul> |                                              |              | 64.000        | 14                                                                                                    | 100 40 534.               |        |        |      |    |    |   |   |
| Image: Section of the section of the section of t                                                                                                    | <pre>     Print Print Pr</pre>     | El tem                                       |              |               | 10.000                                                                                                    | 140 OWDER                 |        |        |      |    |    |   |   |
| <ul> <li>a market in the second second s</li></ul>                                                                                                    | <ul> <li>I and A state of the state of the state of t</li></ul>     | CON-Mark                                     | 1.00         | # 2444.411    |                                                                                                    | LIV GROTELISLERS          |        |        |      |    |    |   |   |
| Image: Section 2     Image: Section 2     Image: Section 2     Image: Section 2       Image: Section 2     Image: Section 2     Image: Section 2     Image: Section 2       Image: Section 2     Image: Section 2     Image: Section 2     Image: Section 2       Image: Section 2     Image: Section 2     Image: Section 2     Image: Section 2       Image: Section 2     Image: Section 2     Image: Section 2     Image: Section 2       Image: Section 2     Image: Section 2     Image: Section 2     Image: Section 2       Image: Section 2     Image: Section 2     Image: Section 2     Image: Section 2       Image: Section 2     Image: Section 2     Image: Section 2     Image: Section 2       Image: Section 2     Image: Section 2     Image: Section 2     Image: Section 2       Image: Section 2     Image: Section 2     Image: Section 2     Image: Section 2       Image: Section 2     Image: Section 2     Image: Section 2     Image: Section 2                                                                                                    | Image: Section 1     Image: Section 2     Image: Section 2     Image: Section 2       Image: Section 2     Image: Section 2     Image: Section 2     Image: Section 2       Image: Section 2     Image: Section 2     Image: Section 2     Image: Section 2       Image: Section 2     Image: Section 2     Image: Section 2     Image: Section 2       Image: Section 2     Image: Section 2     Image: Section 2     Image: Section 2       Image: Section 2     Image: Section 2     Image: Section 2     Image: Section 2       Image: Section 2     Image: Section 2     Image: Section 2     Image: Section 2       Image: Section 2     Image: Section 2     Image: Section 2     Image: Section 2                                                                                                    | T-MAN                                        |              | of maintained |                                                                                                    | ALL THE CARBON            | 1004.4 |        |      |    |    |   |   |
| <ul> <li>I a constraint of the second second se</li></ul>                                                                                                    | <ul> <li>In the second second sec</li></ul>     | 2000                                         | - 44         | # Caugh-Te    | 34 ·                                                                                                    | 142 Performent            | -      |        |      |    |    |   |   |
| Image         Image         Image <td< td=""><td>If and the state of the state of the sta</td><td>1000 C</td><td></td><td>*</td><td>and the second second se</td><td>THE ACCURATE AND ADDRESS.</td><td></td><td></td><td></td><td></td><td></td><td></td><td></td></td<> | If and the state of the state of the sta                            | 1000 C                                       |              | *             | and the second second se | THE ACCURATE AND ADDRESS. |        |        |      |    |    |   |   |
| Image: Second second second                                                                                                    | <ul> <li>1 0 0 0 0 0 0 0 0 0 0 0 0 0 0 0 0 0 0 0</li></ul>                                                                                                    | E time free                                  |              |               |                                                                                                    | +10 (1996-1992)           |        |        |      |    |    |   |   |
| Construction of the second second secon                                                                                                    | <ul> <li>Image: Second second sec</li></ul>     |                                              |              | 4.460         |                                                                                                    | 4.0 web-enc               |        |        |      |    |    |   |   |
| <pre></pre>                                                                                                    | <ul> <li>a constraint of the second of the second of t</li></ul>     | diam'r bern                                  | 14           | 4 104 101 1   | prost to a serie.                                                                                                    | +11 PE140.0310            |        |        |      |    |    |   |   |
| Image: Constraint of the second second se                                                                                                    | Image: Strain and Strain and Strain an                            |                                              |              | # justman     | -                                                                                                    | 110 Real-lines            | 1004   |        |      |    |    |   |   |
| A normalization of the second of the second                                                                                                    | Image: State of the state of the state o                            |                                              | . 48         | A scenario    | 484                                                                                                    | 10.00.00.00.00            |        |        |      |    |    |   |   |
| <ul> <li>I and the second second</li></ul>                                                                                                    | <pre>1 * * * * * * * * * * * * * * * * * * *</pre>                                                                                                    | 10.000                                       |              | * #0140404    | HoleShi Defice                                                                                                    | with Kipely Addiewall.    |        |        |      |    |    |   |   |
| Production of the second second                                                                                                    | Production     Production     Production     Production     Production     Production     Production     Production     Production     Production     Production                                                                                                    |                                              |              | 4 440         |                                                                                                    | ALC DEPARTMENTS           |        |        |      |    |    |   |   |
| Portuge     Portuge     Portuge     Portuge     Portuge     Portuge     Portuge     Portuge     Portuge     Portuge     Portuge     Portuge     Portuge                                                                                                    | Province     Province     Province     Province     Province     Province     Province     Province     Province     Province                                                                                                    | (2.5ap)i                                     |              | # New York    | 110                                                                                                    | 628 Mills Resided         | Tarts. |        |      |    |    |   |   |
| Province a matrix     Province a matrix     Province a matrix     Province a matrix     Province a matrix     Philips_Fidelio 215838                                                                                                    | Control Control Contro Control Control Control Control Control Control Control Control Co                | () Within                                    | 1.1          | 9110-00       | Card Tes                                                                                                    | ta othermatik             |        |        |      |    |    |   |   |
| Philips_Fidelio 215838                                                                                                    | Philips_Fidelio 215B3B                                                                                                    | E-Depthie                                    |              | 6.000.000     |                                                                                                    |                           | -      |        |      |    |    |   |   |
|                                                                                                    |                                                                                                    | 0 hashi Asel<br>0 hashi fash<br>0 hashi fash |              |               |                                                                                                    | ] Philips_                | Fide   | elio 2 | 15B3 | 3B | 28 | _ |   |
|                                                                                                    |                                                                                                    |                                              |              |               | 5                                                                                                    | ()                        | 1 104  |        |      |    | 26 |   |   |

#### 🔆 Тір

- When you stream audio from your iTunes music library on a PC/Mac, you can select more than one AirPlayenabled devices (if available) at step 3 to stream music to all of them at the same time.
- If you are using an earlier version of iTunes, the AirPlay icon may be 🕃 instead of 🎑.

#### Control play

You can select different play options from either your iTunes host device or DS9800W.

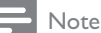

- The operations below are based on the supplied remote control of DS9800W.
- Make sure that you have successfully streamed audio from your iTunes music library to DS9800W.
- To start or pause play, press ▶ ■.
- To skip to the previous or next track, press
   I◀ / ►I.
- To adjust volume, press +/- repeatedly.
- To mute or restore volume, press 🕷.
- To switch to the MP3 link audio source (if connected), press **C**.
- To switch back to the AirPlay audio source, press **D**.

#### Use advanced sound settings

### If your iTunes host device is an iPod touch/ iPhone/iPad:

For advanced sound settings and additional features, you can use your iPod touch/iPhone/ iPad to download the **Philips Fidelio** application from Apple App Store. It is a free application from Philips.

### If your iTunes host device is a Wi-Fi enabled PC/Mac:

For advanced sound settings, you can use the equalizer available on iTunes directly (**View -> Show Equalizer**).

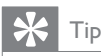

• See the iTunes help documentation for more details.

#### Play from an external device

You can also listen to an external audio player through DS9800W.

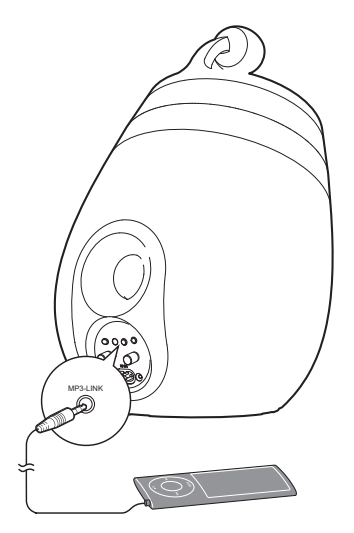

- Connect the supplied MP3 link cable to:
  - the MP3-LINK socket on the back of DS9800W.
  - the headphone socket on an external audio player.
- 2 Press 🗲 to select the MP3 link source.

### 6 Charge your iPod/iPhone/ iPad through the separate docking charger

You can charge your iPod/iPhone/iPad through the supplied separate docking charger.

#### Compatible iPod/iPhone/iPad

The separate docking charger supports charge of the following iPod, iPhone, and iPad models.

- iPad 2
- iPad
- iPhone 4
- iPhone 3GS
- iPhone 3G
- iPhone
- iPod classic
- iPod 5G
- iPod 4G
- iPod nano (2nd, 3rd, 4th, 5th, and 6th generation)
- iPod touch (1st, 2nd, 3rd, and 4th generation)

#### Load the iPod/iPhone/iPad

- 1 Connect the AC power cord to
  - the ~ DC IN socket on the docking charger.
  - the wall power socket.

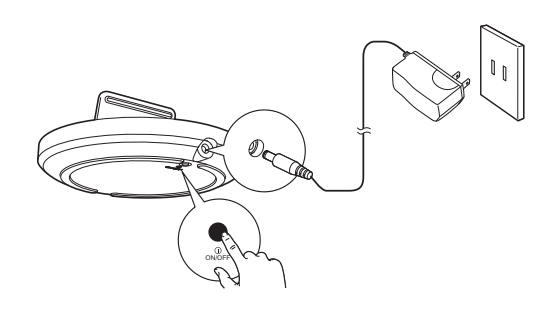

- 2 Place the iPod/iPhone/iPad in the docking charger.
  - ➡ The docked iPod/iPhone/iPad begins to charge as soon as the docking charger is connected to AC power.

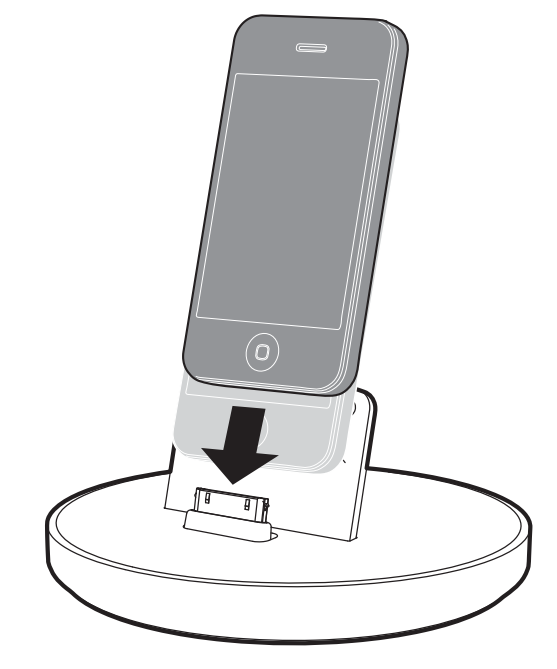

#### To remove the iPod/iPhone/iPad

• Pull the iPod/iPhone/iPad out of the docking charger.

#### 7 Update firmware

To improve the performance of DS9800W, Philips may offer you new firmware for upgrade of your DS9800W.

Please register your product at www.philips. com/welcome for information about the latest firmware.

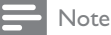

You can only update the firmware from a PC/Mac.

#### Download the update file

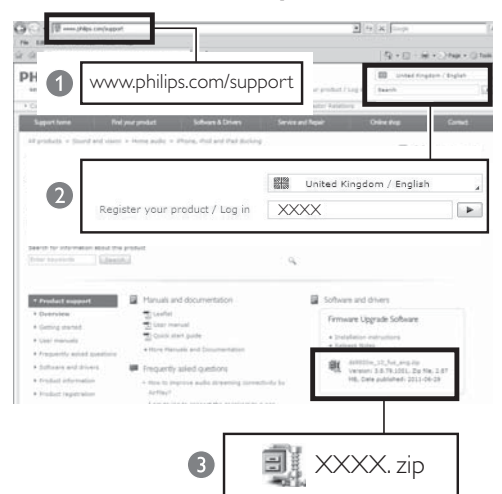

- 1 On your PC/Mac, go to www.philips.com/ support.
- 2 Enter the model number to find the latest firmware upgrade file available.
- 3 Save the upgrade file to your hard drive.

#### Update from the configuration page

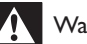

#### Warning

Always connect your DS9800W to AC power for firmware upgrade. Never power off your DS9800W during firmware upgrade.

#### Note

- To use an Internet browser other than Apple Safari on your PC/Mac, remember to go to the Wi-Fi router configuration page and write down the IP address of your DS9800W. See the user manual of your Wi-Fi router for how to find the IP addresses of devices connected to the Wi-Fi router.
- 1 Power on DS9800W (see 'Prepare' on page 39).
  - $\mapsto$  It takes about 35 seconds for the unit to boot up. During boot-up, the LED indicator on the back of the main speaker blinks green quickly.
  - → After boot-up, you can hear a beep and the LED indicator turns to green steadily. DS9800W is connected to the last configured Wi-Fi network automatically.
- 2 Make sure that DS9800W and your PC/ Mac are connected to the same Wi-Fi router.
- 3 Open Apple Safari on your PC/Mac, then select 'Philips Fidelio XXX' from the Bonjour pull-down list.
  - Or open another Internet browser on your PC/Mac, then type in the IP address of DS9800W (available on the Wi-Fi router configuration page) at the address bar.
    - → The DS9800W configuration web page is displayed.
- 4 Select the Firmware Update tab, then follow the on-screen instruction to complete the firmware update.

#### - Note

- In case the firmware update fails, you can try the above procedures again.
- After successful firmware update, if there is any problem with the Wi-Fi connection, press and hold O on DS9800W for more than 5 seconds at the same time to reset the device, and then try to set up the Wi-Fi network for DS9800W again (see 'Connect to your home Wi-Fi network for AirPlay' on page 41).

## 8 Product information

#### Note

• Product information is subject to change without prior notice.

#### Specifications

#### Amplifier

| Rated Output Power    | 2X50 W RMS          |
|-----------------------|---------------------|
| Frequency Response    | 20 - 20000 Hz, -3dB |
| Signal to Noise Ratio | > 90 dB             |
| Aux Input (MP3 link)  | 1 V RMS 20 kohm     |

#### Speakers

| Speaker        | 8 ohm              |
|----------------|--------------------|
| Impedance      |                    |
| Speaker Driver | 130 mm woofer + 19 |
|                | mm tweeter         |
| Sensitivity    | > 85 dB/m/W        |
|                |                    |

#### Wireless

| Wireless     | 802.11b/g                      |
|--------------|--------------------------------|
| standard     |                                |
| Wireless     | WEP (64 or 128 bit),           |
| security     | WPA/WPA2 (8-63 characters)     |
| Frequency    | 2412 - 2462 MHz (CH1-          |
| range        | CH11) (for /79, /37, /55, /97) |
| -            | 2412 - 2472 MHz (CH1-          |
|              | CH13) (for /12, /10, /05)      |
| PBC (one     | Yes                            |
| button push) |                                |

#### General information

| AC power             | Wireless SoundSphere<br>speakers:                 |
|----------------------|---------------------------------------------------|
|                      | 100-240V~, 50/60Hz                                |
|                      | Separate docking charger:<br>Model: ASSA28-050200 |
|                      | Input: 100-240V~50/60Hz<br>0.45A                  |
|                      | Output: 5.0V === 2000mA                           |
| Operation            | 22 W                                              |
| Power                |                                                   |
| Consumption          |                                                   |
| Eco Standby<br>Power | < 0.5 W                                           |
| Consumption          |                                                   |
| Dimensions           |                                                   |
| - Each speaker       | 265 in diameter x 410 mm                          |
| Weight               |                                                   |
| - With Packing       | 14.5 kg                                           |
| - Speakers           | 12 kg                                             |

### 9 Troubleshooting

#### Warning

• Never remove the casing of this apparatus.

To keep the warranty valid, never try to repair the system yourself.

If you encounter problems when using this apparatus, check the following points before requesting service. If the problem remains unsolved, go to the Philips web site (www. philips.com/welcome). When you contact Philips, ensure that the apparatus is nearby and the model number and serial number are available.

#### No power

- Make sure that the AC power plug of the device is connected properly.
- Make sure that there is power at the AC outlet.

#### No sound

- Adjust the volume.
- Check the network connection. Set up the network again if needed (see 'Connect to your home Wi-Fi network for AirPlay' on page 41).
- Check if you have selected the correct audio source.

#### No response from the unit

- Press and hold O on DS9800W for more than 5 seconds to reset the device. Then set up the Wi-Fi network for DS9800W again (see 'Connect to your home Wi-Fi network for AirPlay' on page 41).
- Disconnect and reconnect the AC power plug, and then switch on the device again.

#### Remote control does not work

• Before you press any function button, first select the correct source with the remote control instead of the main unit.

- Reduce the distance between the remote control and the unit.
- Insert the battery with its polarities (+/- signs) aligned as indicated.
- Replace the battery.
- Aim the remote control directly at the IR sensor on the front of the main speaker.

#### Wi-Fi network connection failed

- Check if your Wi-Fi router is Wi-Fi 802.11b/g certified. This device is only compatible with Wi-Fi 802.11b/g certified routers.
- If your Wi-Fi router is Wi-Fi 802.11n certified, make sure to enable the 802.11b/g mode. DS9800W does not support connection to routers with 802.11n only.
- This device does not support the WPS-PIN method.
- If your Wi-Fi router supports WPS and the WPS-PBC method but fails to connect to DS9800W, try the manual Wi-Fi setup method (see 'Scenario 2: Connect to a non-WPS router' on page 42).
- Enable SSID broadcast on the Wi-Fi router.
- Keep away from potential sources of interference which may affect Wi-Fi signal, such as microwave ovens.
- If you fail to use your PC for Wi-Fi network setup, check whether your PC is using a Wi-Fi network.You cannot use Ethernet connection for AirPlay network setup.
- Make sure that the SSID name of your home router consists of alphanumeric characters, with no space or special characters like %/#/\* inserted.
- If you choose to rename the AirPlay device 'Philips\_Fidelio XXXX' in the setting menu, do not use special characters or symbols.
- For some new types of Wi-Fi routers, a network name (SSID) may be created automatically when you use WPS for connection. Always change the default network name (SSID) to a simple one that consists of alphanumerical characters, and also change the Wi-Fi security mode to secure your network.

### Occasional breaking of AirPlay music streaming

Do one or all of the following:

- Move DS9800W closer to your Wi-Fi
  router.
- Remove any obstacles between DS9800W and your Wi-Fi router.
- Avoid using Wi-Fi channel which is overlapped by the nearby Wi-Fi network.
- Check if your network speed is fast enough (in cases where multiple devices share the same router, the AirPlay performance may be affected).Turn off the other devices connected to your home router.
- Enable the Quality of Service (QoS) option (if available on the Wi-Fi router).
- Turn off other Wi-Fi routers.

#### No AirPlay icon on my iTunes host device

- Make sure that DS9800W is already connected to your home Wi-Fi network.
- Before you open iTunes, make sure that you have enabled Bonjour service in your PC. Take Windows XP for example: to enable the service, you can click Start->Control Panel, and double-click Administrative Tools-> Services->Bonjour Service, then click Start followed by OK on the pop-up menu.
- If the problem remains, try to restart DS9800W.

#### AirPlay connection failed with Mac or PC

- Temporarily disable the firewall and security software to see whether it blocks the ports that AirPlay uses to stream content. See the help documentation of your firewall and security software on how to unblock the ports used by AirPlay.
- When you use iPod Touch/iPhone/iPad/ Mac/PC for AirPlay, if the music play breaks or stops, try to restart your iPod Touch/ iPhone/iPad, iTunes or DS9800W.
- Video streaming or FTP downloads may overload your router and therefore may cause interruptions during AirPlay music play.Try to reduce the load of your router.

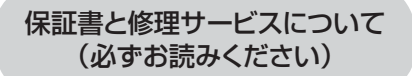

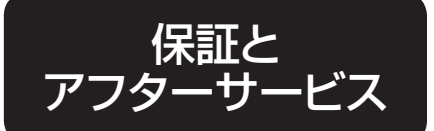

#### 〈保証書・最終ページに付属〉

●保証書は、必ず「お買い上げ日・販売店名」等の記入をお確かめのうえ、販売店から受け取っていただき内容をよくお読みのあと大切に保管してください。

保証 期間 お買い上げ日から1年間

#### 【補修用性能部品の最低保有期間】

- ●補修用性能部品の最低保有期間は製造打ち切り後6年です。
- ●性能部品とは、その製品の機能を維持するために必要な部品です。

#### 【ご不明な点や修理に関するご相談は】

●修理に関するご相談ならびにご不明な点は、お買い上げの販売店または、 フィリップスサポートセンターにお問い合わせください。

#### 【修理を依頼されるときは】

●修理をご依頼される前に、この取扱説明書をよくお読みいただき、再度点検ください。 尚、異常のあるときはご使用を中止し、お買い上げの販売店へご依頼ください。

#### 【保証期間中は】

●製品に保証書を添えてお買い上げの販売店にご持参ください。 保証書の記載内容により無料修理いたします。

#### 【保証期間が過ぎているときは】

●修理によって商品の機能が維持できる場合は、ご希望により有料で修理させていただきます。

#### 【海外での本製品の保証及びアフターサービスについて】

- ●本製品の保証は海外においても有効です。
- ●日本国以外のフィリップスサービス部門においても保証期間内及び保証期間の経過後の アフターサービスを受けることができますが、この場合多少日数を要することもあります。
- ●海外にてアフターサービスを受けられる場合は、現地のフィリップスサービス部門にお問い合わせください。尚、お困りの点がございましたら下記までご連絡ください。 Philips Consumer Lifestyle Service Department P.O.Box 20100 9200 CA DRACHTEN The Netherlands Fax:+31 51 259 2785

#### 【お客様の個人情報のお取り扱いについて】

●お受けしましたお客様の個人情報は、株式会社フィリップスエレクトロニクスジャパンのホームページ http://www.philips.co.jp/ に掲載されている「お客様の個人情報の取り扱いについての当社の方針」 に基づき適切に管理いたします。

便利メモ

|        | 年 | н | お買い上げ |      |   |   |  |
|--------|---|---|-------|------|---|---|--|
| の良いエリロ | 4 | Я | 店名    | TEL. | ( | ) |  |

#### ご使用の時、このような症状はありませんか?

- ●本体にさわると時々電気を感じる。
- ●こげくさい臭いがする。
- ●電源コード部を動かすと通電したり、しなかったりする。
- ●その他の異常、故障がある。

このような症状の時は、故障や事故防止のため、電源コードをコン セントから外して、必ず販売店にご相談ください。

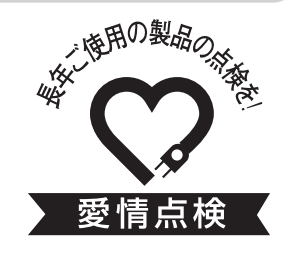

仕 様 品 番 DS9800W 22W(待機時消費電力0.5W) 消 費 雷 力 AC100-240V (50/60Hz) 定 格 雷 圧 本 体 質 量 約12kg Ħ ズ 265(直径)×410(H) mm イ 定 格 出 カ 2×50W S Ν R 90dB MP3-LINK 1.0V 20Ω

●フィリップス製品の修理受付はお買い上げの販売店にお申し出ください。
 ●修理サービス等についておわかりにならないことは、下記にお問い合わせください。

#### お問い合わせ

フィリップスサポートセンター support.japan@philips.com

### 0120-336-634

#### ホームページアドレス http://www.philips.co.jp/

フィリップス コンシューマー ライフスタイル事業部

日本販売代理店 川泉成器株式会社 〒541-0051 大阪市中央区備後町3-3-7

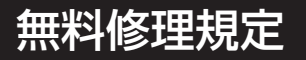

#### 〈無料修理規定〉

- 1.取扱説明書、本体貼付ラベル等の注意書に従った正常な使用状態で保 証期間内に故障した場合には、無料修理します。
- 2.保証期間内に故障して無料修理をお受けになる場合には、商品と保証書 をご持参、ご提示のうえ、お買い上げの販売店にご依頼ください。なお、商 品を直接メーカーへ送付した場合の送料等はお客様の負担となります。
- 3.ご贈答、ご転居でお買い上げの販売店に修理を依頼できない場合は、 フィリップスサポートセンターにお問い合わせください。
- 4.保証期間内でも次の場合には有料修理になります。
  - ① 使用上の誤り及び不当な修理や改造による故障及び損傷。
  - ② お買い上げ後の輸送、移動、落下等による故障及び損傷。
  - ③ 火災、地震、水害、落雷、その他の天災地変、公害や異常電圧による故障及び損傷。
  - ④ 一般家庭以外(例えば、業務用の長時間使用)に使用された場合の故障及び損傷。
  - ⑤ 保証書の提示がない場合。
  - ⑥ 保証書にお買い上げ年月日、お客様名、販売店名の記入のない場合、或は字句を書き 換えられた場合。
- ※保証書は、本書に明示した条件のもとにおいて無料修理をお約束するものです。従って保証書を発行している者(保証責任者)、及びそれ以外の 事業者に対するお客様の法律上の権利を制限するものではありません。

保証期間経過後の修理についてご不明の場合は、お買い上げの販売店またはフィリップスサポートセンターにお問い合わせください。

- ※保証期間経過後の修理・補修用性能部品の保有期間について詳しくは 取扱説明書の保証とアフターサービスの項目をご覧ください。
- ※お客様にご記入いただいた個人情報(保証書の控え)は保証期間内の サービス活動及びその後の安全点検活動のために利用させていただく 場合がございます。ご了承ください。また個人情報は、株式会社フィリップ スエレクトロニクスジャパンのホームページ http://www.philips.co.jp/ に掲載されている「お客様の個人情報の取り扱いについての当社の方 針」に基づき適切に管理いたします。

🗸 フィリップス ワイヤレススピーカー 保証書 👎込修理 🗋

CERTIFICATE OF PURCHASE

この保証書は、「無料修理規定」記載内容で無料修理を行うことをお約束するものです。お買い上げの日から下記期間中に故障が発生した場合は、本書をご提示のうえ、お買い上げの販売店に修理をご 依頼ください。

お客様にご記入いただいた個人情報(保証書の控え)は、株式会社フィリップスエレクトロニクスジャ パンのホームページ http://www.philips.co.jp/ に掲載されている「お客様の個人情報の取り扱い についての当社の方針」に基づき適切に管理いたします。

| 品                                                                                | 名                              | ワイヤレススピーカー                                                                           |
|----------------------------------------------------------------------------------|--------------------------------|--------------------------------------------------------------------------------------|
| 品                                                                                | 番                              | D\$9800W                                                                             |
| 保証期                                                                              | 間                              | お買い上げ日より1年                                                                           |
| 対 象 部                                                                            | 分                              | 本体のみ                                                                                 |
| お買い上け                                                                            | げ 日                            | 年 月 日                                                                                |
|                                                                                  |                                | ご住所 〒                                                                                |
| お客                                                                               | 様                              | ご芳名                                                                                  |
|                                                                                  |                                | 電話番号                                                                                 |
|                                                                                  |                                | 販売店名·住所·電話番号                                                                         |
| ★ 販 売                                                                            | 店                              |                                                                                      |
|                                                                                  |                                |                                                                                      |
| <ul> <li>★ 保証書は再発行</li> <li>★ ご販売店様へ</li> <li>贈答品、記念品</li> <li>お問い合わせ</li> </ul> | うしま <sup>.</sup><br>この(<br>の場合 | せんので、大切に保管してください。<br>保証書はお客様へのアフターサービスの実施と責任を明確にするものです。<br>含も含めて必ず記入捺印してお客様にお渡しください。 |
| フィリッフ<br>support                                                                 | <b>プス</b> ・<br>.jap            | サポートセンター<br>an@philips.com 0120-336-634                                              |
|                                                                                  | 対応時                            | 問:平日10:00~18:00 (土・日・祝日・夏期休暇・年末年始を除く)                                                |
| <ul> <li>●東日本修理センダ</li> <li>●西日本修理センダ</li> </ul>                                 | ター<br>ター                       | 〒344-0127 埼玉県春日部市水角1190<br>〒559-0033 大阪市住之江区南港中1丁目3番98号                              |
| 日本販売代理店 小                                                                        | 泉成器                            | 器株式会社 〒541-0051 大阪市中央区備後町3-3-7 TEL:06-6262-3561                                      |
| 「刷物は再生紙を使用してま」                                                                   | らります。                          | 100% recycled paper 3140.035.281                                                     |